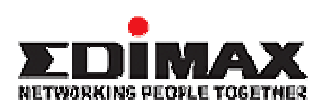

# **ADSL Wireless Router**

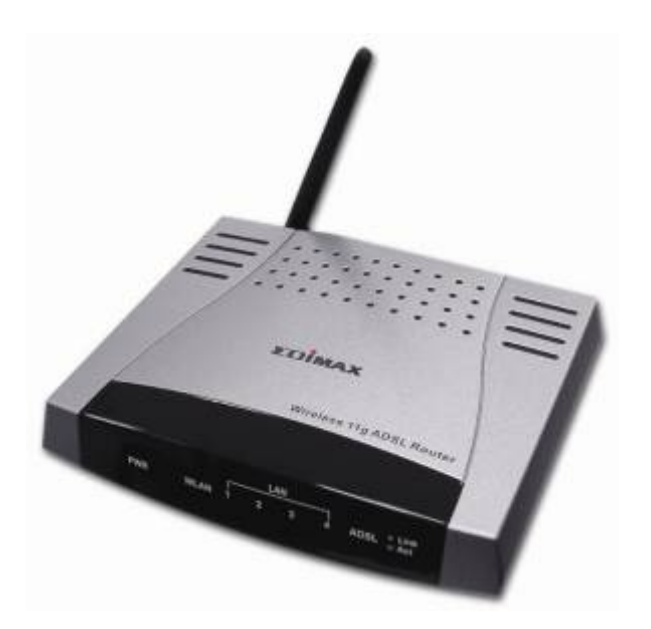

AR-6024WG

# **User's Manual**

Download from Www.Somanuals.com. All Manuals Search And Download.

# Table of Contents

| Specification         | 3  |
|-----------------------|----|
| Package Contents      | 9  |
| General Setting       |    |
| OnePage Setup         | 16 |
| Wireless              | 22 |
| Status                | 24 |
| Network Statistics    | 24 |
| Connection Status     | 26 |
| System Log            | 27 |
| Advanced Setting      | 28 |
| LAN Setup             | 28 |
| DHCP Configuration    | 28 |
| Management IP         | 29 |
| Firewall/NAT Services | 30 |
| WAN Setup             | 31 |
| Add New Connection    | 31 |
| Advanced              | 37 |
| UPnP                  | 37 |
| Multicast             | 38 |
| LAN Clients           | 39 |
| Web Filters           | 40 |
| Bridge Filters        | 41 |
| Modem Setup           | 42 |
| Static Routing        | 43 |
| Access Control        | 44 |
| Port Forwarding       | 47 |
| Dynamic Routing       | 50 |
| Wireless Security     | 51 |
| Advanced Security     | 53 |
| Wireless Management   | 54 |
| Tools                 | 55 |
| Ping Test             | 55 |
| Remote Log            | 56 |
| Modem Test            | 57 |

| UI Preferences      | 58 |
|---------------------|----|
| Update Gateway      | 59 |
| User Management     | 60 |
| System Commands     | 61 |
| Status              | 62 |
| System Log          | 62 |
| DHCP Clients        | 63 |
| Modem Status        | 64 |
| Network Statistics  | 65 |
| Connection Status   | 67 |
| Product Information | 68 |
| Appendix            | 69 |

# Specification

### ADSL Wireless-g Broadband Router

#### Features

- ADSL Standards DMT modulation and demodulation Tone detection for low power mode ITU 992.1 (G.dmt) Annex A, B, C ITU 992.2 (G.lite) ITU 992.3 ADSL2 (G.dmt.bis) ITU 992.4 ADSL2 (G.lite.bis) ITU 992.5 ADSL2+ ANSI T1.413 Issue 2 Dying Gasp (Optional) Full-rate adaptive modem Maximum downstream rate of 24 Mbps (ADSL2+) Maximum upstream rate of 1 Mbps G.lite adaptive modem Maximum downstream rate of 1.5 Mbps Maximum upstream rate of 512 Kbps
- <u>WAN Mode Support</u>
   PPP over ATM (RFC 2364)
   PPP over Ethernet (RFC 2516)

# LAN Mode Support Bridged/routed Ethernet over ATM (RFC 2684/1483) Classical IP over ATM (RFC 1577) and PPP over Ethernet (RFC 2516)

<u>Bridge Mode Support</u>
 Ethernet to ADSL self-learning Transparent Bridging (IEEE 802.1D)
 Supports up to 128 MAC learning addresses

#### <u>Router Mode Support</u> IP routing-RIPv2 (backward compatible with RIPv1)

Static routing **DHCP Server and Client** NAPT (Network Address and Port Translation) NAT (Network Address Translation) ICMP (Internet Control Message Protocol) Simultaneous USB and Ethernet operation IGMP (Internet Group Management Protocol) 802.11g Wireless Access Point 54Mbps Access Point for wireless connectivity Interoperable with IEEE 802.11g (PBCC & OFDM Modulation Technology supports) 2.4GHz compliant equipment Supports full mobility and seamless roaming from cell to cell Support Ad hoc and Infrastructure mode Support AP client architecture Support WEP (64/128 bit) Provides up to 30 users wireless connection Work range: per node indoors approximately 30m~100m, Outdoor (line of sight) 200m~300m depending on data rates External antenna: one 2dbi detachable antennas with diversity support (Reverse SMA connector) **RF** Specification Frequency band 2400-24835 MHZ (ISM), DSSS spreading, CCK, OFDM modulation Max Power Transmission 100mW 1 internal antenna, 1 external antenna Ethernet Features Four RJ-45 connectors for 10/100 Mbps Ethernet LAN connection, DMZ function can be set up between them Complies with IEEE 802.3u specification Supports Auto-Negotiation Supports Auto-MDIX, Auto-MDI Supports IEEE 802.3x Flow control in Full Duplex mode Security & Firewall Functions WEP/Firewall + MAC filter

#### Specification

#### Hardware

Line Connection: RJ-11, RJ-45 Connection

Power: Input: 90~120V or 200~240V, 50/60Hz Output: 7.5VDC/1.5A OS: Windows 98SE/ 2000/ ME/ XP System Requirement: PII-266 + 32M RAM LED Indication: PWR, ADSL LINK, WLAN, LAN Software Upgrade: Upgrade by Ethernet Port

#### Certification

FCC Part 15, CE,

### ADSL Wireless Router

110

### 4 Ports LAN

\_\_\_\_\_

| Features                                                          |
|-------------------------------------------------------------------|
| ♦ <u>ADSL Standards</u>                                           |
| DMT modulation and demodulation                                   |
| Tone detection for low power mode                                 |
| ITU 992.1 (G.dmt) Annex A, B, C                                   |
| ITU 992.2 (G.lite)                                                |
| ITU 992.3 ADSL2 (G.dmt.bis)                                       |
| ITU 992.4 ADSL2 (G.lite.bis)                                      |
| ITU 992.5 ADSL2+                                                  |
| ANSI T1.413 Issue 2                                               |
| Dying Gasp (Optional)                                             |
| <u>Full-rate adaptive modem</u>                                   |
| Maximum downstream rate of 24 Mbps (ADSL2+)                       |
| Maximum upstream rate of 1 Mbps                                   |
| <u>G.lite adaptive modem</u>                                      |
| Maximum downstream rate of 1.5 Mbps                               |
| Maximum upstream rate of 512 Kbps                                 |
| <u>WAN Mode Support</u>                                           |
| PPP over ATM (RFC 2364)                                           |
| PPP over Ethernet (RFC 2516)                                      |
| <u>LAN Mode Support</u>                                           |
| Bridged/routed Ethernet over ATM (RFC 2684/1483)                  |
| Classical IP over ATM (RFC 1577) and PPP over Ethernet (RFC 2516) |
| Bridge Mode Support                                               |
| Ethernet to ADSL self-learning Transparent Bridging (IEEE 802.1D) |
| Supports up to 128 MAC learning addresses                         |
| <u>Router Mode Support</u>                                        |
| IP routing-RIPv2 (backward compatible with RIPv1)                 |
| Static routing                                                    |
| DHCP Server and Client                                            |

NAPT (Network Address and Port Translation)
NAT (Network Address Translation)
ICMP (Internet Control Message Protocol)
Simultaneous USB and Ethernet operation
IGMP (Internet Group Management Protocol)

802.11g Wireless Access Point

54Mbps Access Point for wireless connectivity Interoperable with IEEE 802.11g (PBCC & OFDM Modulation Technology supports) 2.4GHz compliant equipment Supports full mobility and seamless roaming from cell to cell Support Ad hoc and Infrastructure mode Support AP client architecture Support WEP (64/128 bit) Provides up to 30 users wireless connection Work range: per node indoors approximately 30m~100m, Outdoor (line of sight) 200m~300m depending on data rates External antenna: one 2dbi detachable antennas with diversity support (Reverse SMA connector)

#### RF Specification

Frequency band 2400-24835 MHZ (ISM), DSSS spreading, CCK, OFDM modulation Max Power Transmission 100mW 1 internal antenna, 1 external antenna

#### Ethernet Features

Four RJ-45 connectors for 10/100 Mbps Ethernet LAN connection, DMZ function can be set up between them Complies with IEEE 802.3u specification Supports Auto-Negotiation Supports Auto-MDIX, Auto-MDI Supports IEEE 802.3x Flow control in Full Duplex mode

Security & Firewall Functions
 WEP/Firewall + MAC filter

## Specification

#### Hardware

Line Connection: RJ-11 (2 wires) RJ-45 (4 port) Connection Power: Input: 90~120V or 200~240V, 50/60Hz Output: 7.5VDC/1.5A OS: WIN 98SE ; WIN 2000 ; WIN ME ; WIN XP System Requirement: PII-266 + 32M RAM LED Indication: PWR, ADSL LINK, WLAN, LAN 1~4 Software Upgrade: Upgrade by Ethernet Port

Certification

FCC Part 15, CE,

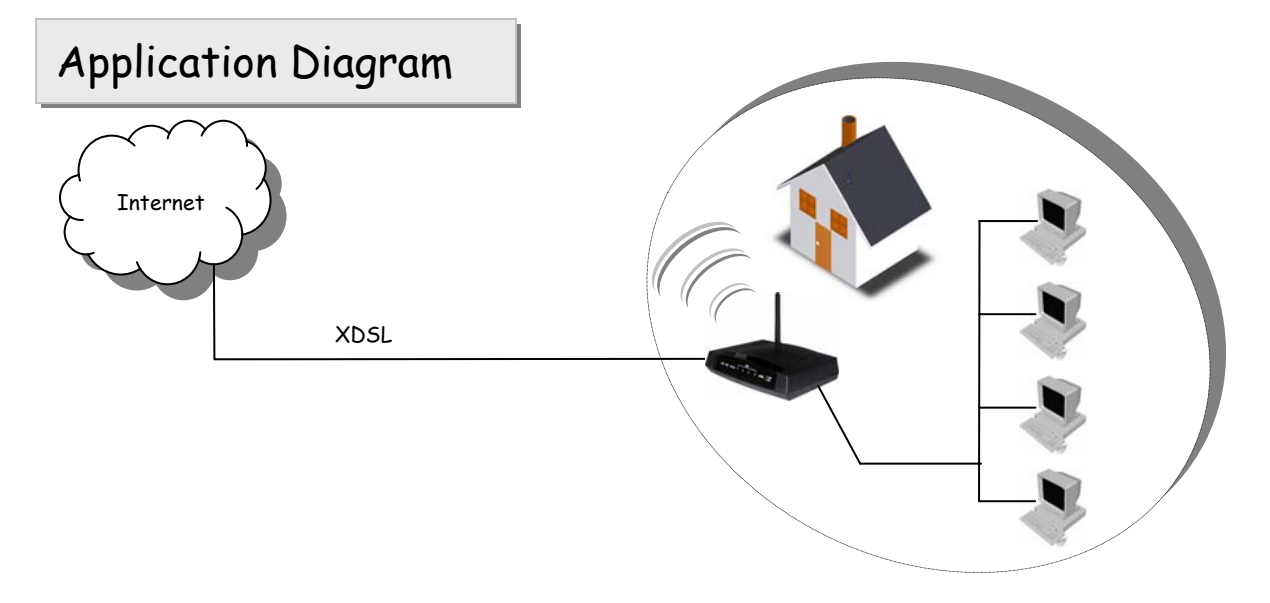

# Package Contents

- ADSL Wireless Router
- CD-ROM containing Manual
- Ethernet Cable (CAT.5 UTP Straight-Through)
- ADSL Cable (Standard telephone cable)
- Power Adapter
- Quick Installation Guide

# 4 Port ADSL Wireless Router

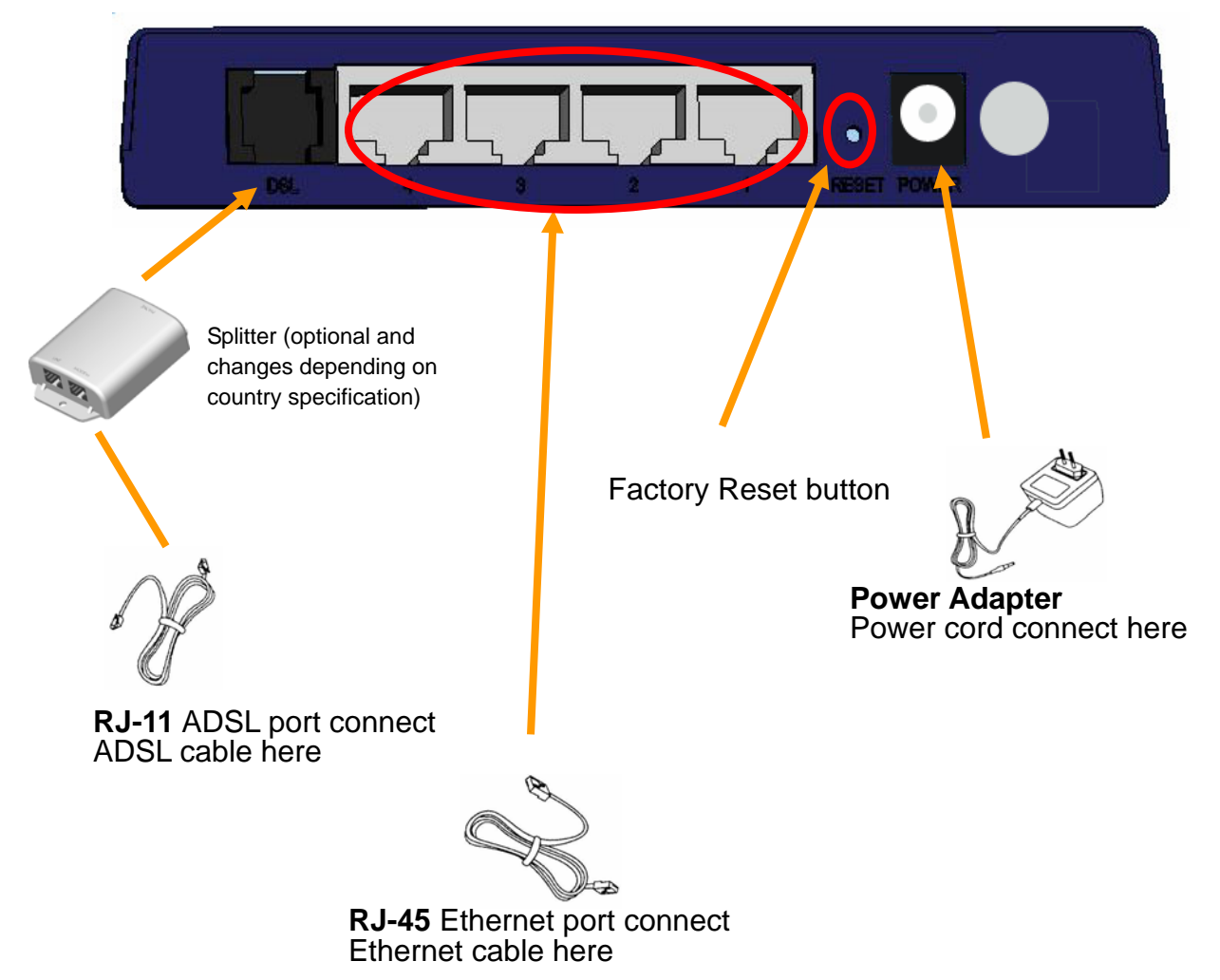

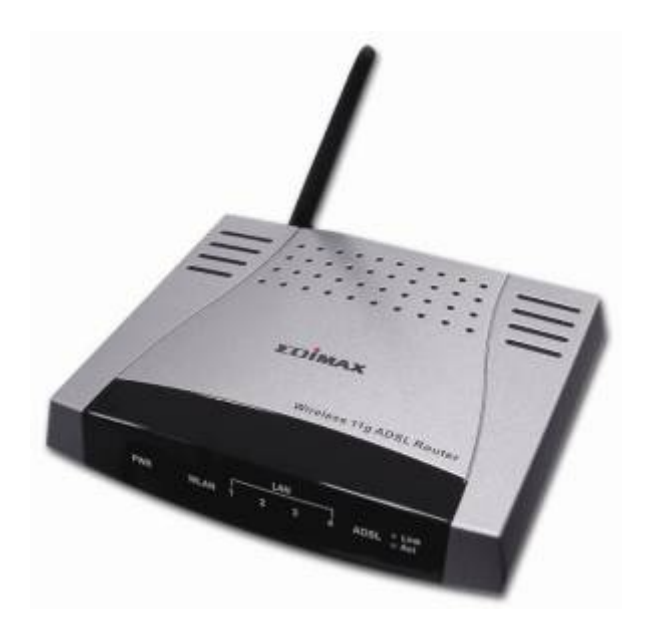

# 4 Port

# ADSL Wireless Router

| Label         | Meaning      | Status   | Indicates                                               |
|---------------|--------------|----------|---------------------------------------------------------|
| Power         | Power        | On       | Power is on                                             |
|               |              | Off      | Power is off                                            |
| WLAN          | Wireless LAN | Flashing | Check wireless device.                                  |
| LAN 1/ LAN 2/ | LAN Link     | Flashing | Flashes when data is being sent or                      |
| LAN 3/ LAN 4  |              |          | received on the LAN connection.                         |
|               |              | On       | Indicates a link to your LAN or Network card is active. |
|               |              | Off      | Indicates no link to LAN                                |
| ADSL          | Link         | Link     | A valid ADSL connection.                                |
|               | Active       | Act      | An active WAN session.                                  |

# **General Setting**

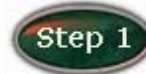

Move your cursor as following sequence *Start* \ *Settings* \ *Control Panel* and click *Control Panel*. Then double-click on the *Network Connections* 

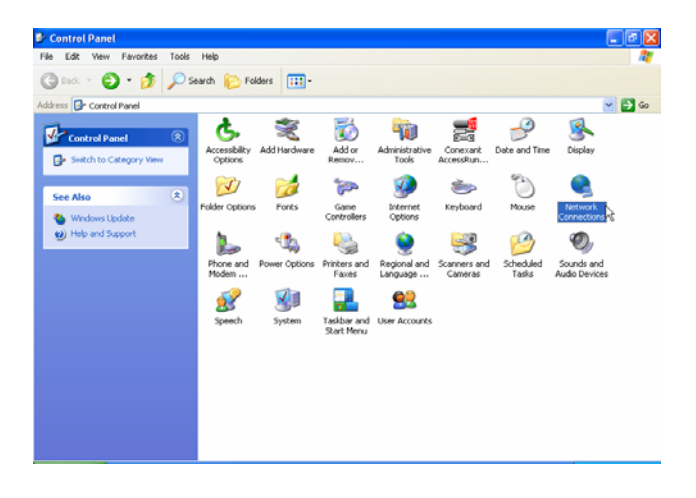

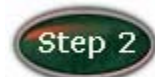

In the *LAN or High-Speed Internet* window, right-click on icon corresponding to your network interface card (NIC) and select *Properties*.(This icon may be labeled Local Area Connection).

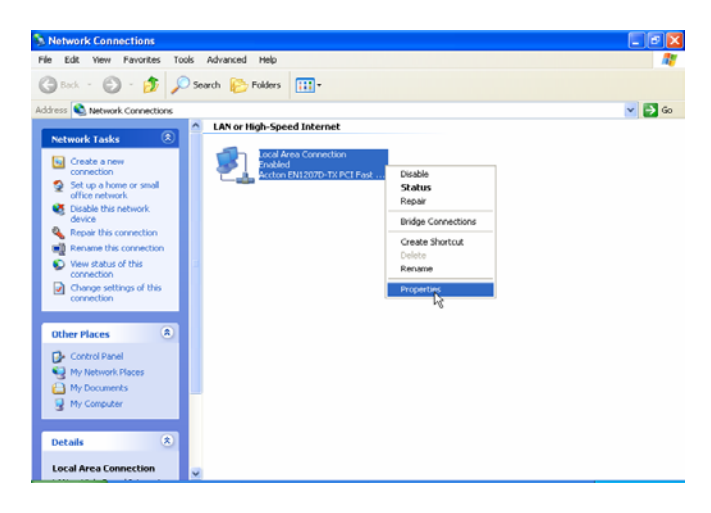

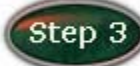

In the General Tab of the Local Area Connection Properties menu.

Highlight *Internet Protocol (TCP/IP)* under "This connection uses the following items." by click on it once. Click on the *Properties* button.

| 🕹 Local Area Connection Properties 🛛 🔹 💽                                                                                                    |
|----------------------------------------------------------------------------------------------------|
| General Authentication Advanced                                                                                                    |
| Connect using:                                                                                                    |
| B Accton EN1207D-TX PCI Fast Ethernet Adapter                                                                                                    |
| Configure                                                                                                    |
| Elient for Microsoft Networks     Elie and Printer Sharing for Microsoft Networks     Elie and Printer Sharing for Microsoft Networks     Elie QoS Packet Scheduler     Thternet Protocol (TCP/IP)               |
| Install Uninstall Properties<br>Description<br>Transmission Control Protocol/Internet Protocol. The default<br>wide area network protocol that provides communication<br>across diverse interconnected networks. |
| Show icon in notification area when connected                                                                                                    |
| OK Cancel                                                                                                    |

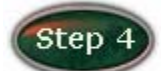

Select Obtain an IP Address automatically: by clicking once in the

circle. Click **OK** button to confirm and save your changes, and the close the Control Panel.

| Internet Protocol (TCP/IP) Prop                                                                                  | erties ? 🔀                                                                  |
|----------------------------------------------------------------------------------------------------|-----------------------------------------------------------------------------|
| General Alternate Configuration                                                                                  |                                                                             |
| You can get IP settings assigned autr<br>this capability. Otherwise, you need to<br>the appropriate IP settings. | omatically if your network supports<br>o ask your network administrator for |
| <ul> <li>Obtain an IP address automatica</li> </ul>                                                              | ally                                                                        |
| OUse the following IP address: —                                                                                 |                                                                             |
| IP address:                                                                                                    |                                                                             |
| Subnet mask:                                                                                                    |                                                                             |
| Default gateway:                                                                                                 |                                                                             |
| <ul> <li>Obtain DNS server address auto</li> </ul>                                                               | omatically                                                                  |
| OUse the following DNS server a                                                                                  | ddresses:                                                                   |
| Preferred DNS server:                                                                                            |                                                                             |
| Alternate DNS server:                                                                                            |                                                                             |
|                                                                                                    | Advanced                                                                    |
|                                                                                                    | OK Cancel                                                                   |

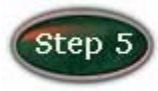

Release IP & Renew IP, then Check Default Gateway: 192.168.1.1.

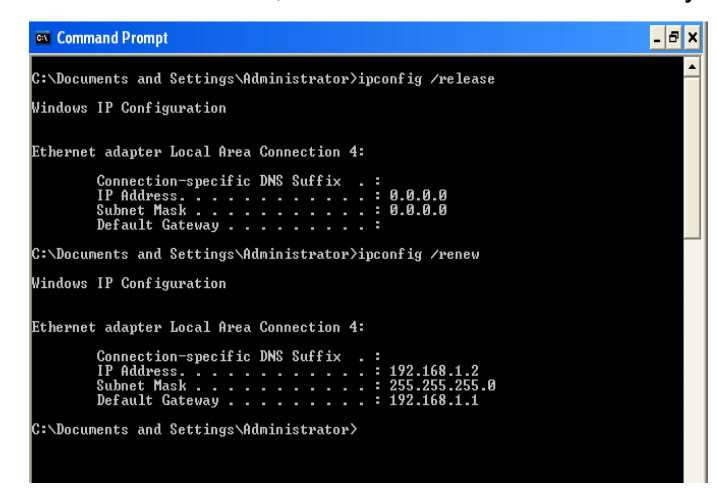

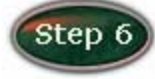

Launch your PC web browser and enter the URL: http://192.168.1.1

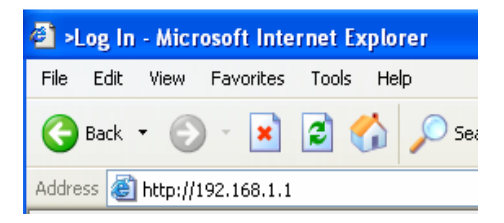

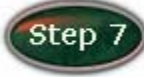

In the User name/Password prompt, please type in Admin/Admin as

default.

| Log In                                   |        |
|------------------------------------------|--------|
| Please log in to setup your DSL setting. |        |
| Username: Admin                          |        |
| Password: *****                          |        |
|                                          | Log In |

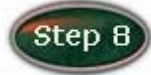

#### Please wait for the *Home* page to appear.

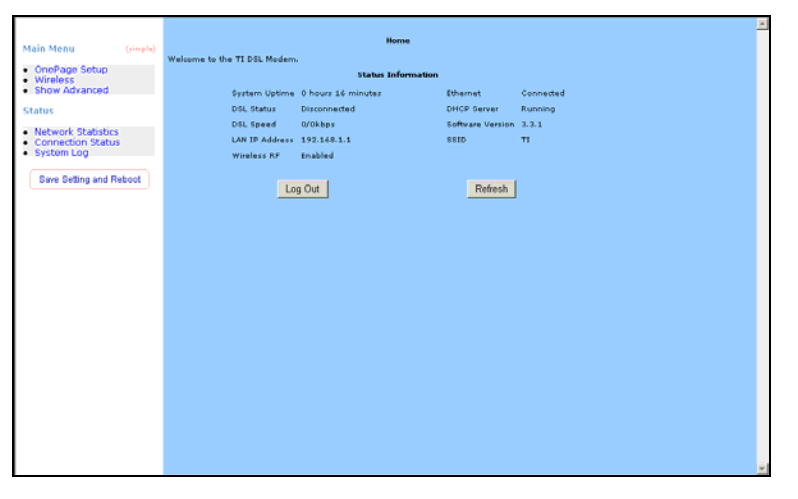

### OnePage Setup

When working with wide area connections, the first thing you must do is to have the handle of the connection. Once you have the handle for a Connection you must define the PVC and protocol settings for it.

|                                                                            | PPPoE Connection                      | Setup                         |
|----------------------------------------------------------------------------|---------------------------------------|-------------------------------|
| Main Menu (simple)                                                         | Name:                                 | - 000 5                       |
| <ul> <li>OnePage Setup</li> <li>Wireless</li> <li>Show Advanced</li> </ul> | Options: 🔽 NAT 🔽 Firewall             |                               |
| Status                                                                     | PPP Settings                          | PVC Settings                  |
| <ul> <li>Network Statistics</li> </ul>                                     | Username: username                    | VPI: D                        |
| <ul> <li>Connection Status</li> <li>System Log</li> </ul>                  | Password: ****                        | VCI: D                        |
|                                                                            | Idle Timeout: 60 secs                 | QoS: UBR 🗾                    |
| Save Setting and Repoot                                                    | Keep Alive: 10 min                    | PCR: cps                      |
|                                                                            | MAX Fail: 10 times                    | SCR: cps                      |
|                                                                            | MRU: 1492 bytes                       |                               |
|                                                                            | On Demand: 🔲 Set Route: 🔽             |                               |
|                                                                            | Enforce MRU: 🗖 🛛 Debug: 🗖             |                               |
|                                                                            |                                       | Apply Delete Cancel           |
|                                                                            | Note: you must Save Setting and Reboo | t for changes to take effect. |
|                                                                            |                                       |                               |
|                                                                            |                                       |                               |
|                                                                            |                                       |                               |
|                                                                            |                                       |                               |
|                                                                            |                                       |                               |
|                                                                            |                                       |                               |
|                                                                            |                                       |                               |
|                                                                            |                                       |                               |
|                                                                            |                                       |                               |

|                                            | PPPoA Connectio                      | on Setup                       |
|--------------------------------------------|--------------------------------------|--------------------------------|
| tain Menu (simple)                         | Name:                                | T 000 A                        |
| OnePage Setup<br>Wireless<br>Show Advanced | Options: 🔽 NAT 🔽 Firewall            | Type: PPPoA 💌                  |
| itatus                                     | PPP Settings                         | PVC Settings                   |
| Network Statistics                         | Encapsulation: 📀 LLC 🔿 VC            | VPI: 0                         |
| Connection Status<br>System Log            | Username: username                   | VCI: 0                         |
|                                            | Password: ****                       | QoS: UBR 💌                     |
| Save Setting and Reboot                    | Idle Timeout: 60 secs                | PCR: cps                       |
|                                            | Keep Alive: 10 min                   | SCR: cps                       |
|                                            | MAX Fail: 10 times                   |                                |
|                                            | MRU: 1500 bytes                      |                                |
|                                            | On Demand: 🔲 🛛 Set Route: 🔽          |                                |
|                                            | Debug: 🗖                             |                                |
|                                            |                                      | Apply Delete Cancel            |
|                                            | Note: you must Save Setting and Rebo | ot for changes to take effect. |
|                                            |                                      |                                |
|                                            |                                      |                                |
|                                            |                                      |                                |
|                                            |                                      |                                |
|                                            |                                      |                                |
|                                            |                                      |                                |
|                                            |                                      |                                |
|                                            |                                      |                                |

*Name:* Enter the name of your ISP. This information is for identification purposes only.

*Type:* There six kinds of method (PPPoE/ PPPoA/ Static/ DHCP/ Bridge/ CLIP). *PPP Settings* 

*Encapsulation:* Select you encapsulation type. (Supplied by your ISP).

Username: Enter the username provided by your ISP.

Password: Enter the password provided by your ISP.

Idle Timeout: Idle timeout means the router will disconnect after being idle for a

preset amount of time. The default is 60 seconds. If you set the time to 0, the ISDN connection will remain always connected to the ISP.

*Keep Alive:* If mode is LCP, This is the Keep Alive timer. If a reply to the LCP echo is not received in this amount if time, the connection is dropped. The Default is 10.

Authentication: Set the required authentication protocol. (Auto/ CHAP/ PAP)

*MRU:* Maximum Receive Unit indicates the peer of PPP connection the maximum size of the PPP information field this device can be received. The default value is 1492 and is used in the beginning of the PPP negotiation. In the normal negotiation, the peer will accept this MRU and will not send packet with information field larger than this value.

#### **PVC Settings**

- *VPI:* If instructed to change this, type in the VPI value for the initial connection (using PVC 0). Default = **0**.
- VCI: If instructed to change this, type in the VCI value for the initial connection (using PVC 0). Default = 0.
- **QoS:** Quality of Service type. Select CBR (Continuous Bit Rate) to specify fixed (always-on) bandwidth for voice or data traffic. Select UBR (Unspecified Bit Rate) for applications that are non-time sensitive, such as e-mail. Select VBR (Variable Bit Rate) for burst traffic and bandwidth sharing with other applications.
- **PCR:** Divide the DSL line rate (bps) by 424 (the size of an ATM cell) to find the Peak Cell Rate (PCR). This is the maximum rate at which the sender can send cells.
- **SCR:** The Sustain Cell Rate (SCR) sets the average cell rate (long-term) that can be transmitted.

|                                                                                       | Static Connection                                         | Setup -                     |
|---------------------------------------------------------------------------------------|-----------------------------------------------------------|-----------------------------|
| Main Menu (simple)                                                                    | Name:                                                     |                             |
| <ul> <li>OnePage Setup</li> <li>Wireless</li> <li>Show Advanced</li> </ul>            | Options: 🔽 NAT 🔽 Firewall                                 | Type:  Static 💌             |
| Status                                                                                | Static Settings                                           | PVC Settings                |
| <ul> <li>Network Statistics</li> <li>Connection Status</li> <li>System Log</li> </ul> | Encapsulation: © LLC C VC<br>IP Address: 0.0.0.0<br>Mask: |                             |
| Save Setting and Reboot                                                               | Default GW:                                               | PCR: cps                    |
|                                                                                       | DNS 1:                                                    | SCR: cps                    |
|                                                                                       | DNS 2:                                                    |                             |
|                                                                                       | DNS 3:                                                    |                             |
|                                                                                       | Mode: 💿 Bridged 🔿 Routed                                  |                             |
|                                                                                       |                                                           | Apply Delete Cancel         |
|                                                                                       | Note: you must Save Setting and Reboot                    | for changes to take effect. |
|                                                                                       |                                                           |                             |
|                                                                                       |                                                           |                             |
|                                                                                       |                                                           |                             |
|                                                                                       |                                                           |                             |
|                                                                                       |                                                           |                             |
|                                                                                       |                                                           |                             |
|                                                                                       |                                                           |                             |

*Name:* Enter the name of your ISP. This information is for identification purposes only.

Type: There six kinds of method (PPPoE/ PPPoA/ Static/ DHCP/ Bridge/ CLIP).

Static Settings

*Encapsulation:* Select you encapsulation type. (Supplied by your ISP).

*IP Address:* Private IP address for connecting to a local private network (Default: 192.168.1.1).

*Netmask:* Netmask for the local private network (Default: 255.255.255.0).

**Default Gateway:** This field is optional. Enter in the IP address of the router on your network.

DNS: Sets the IP address of the DNS server.

Mode: Bridged and Routed

#### **PVC Settings**

- *VPI:* If instructed to change this, type in the VPI value for the initial connection (using PVC 0). Default = **0**.
- VCI: If instructed to change this, type in the VCI value for the initial connection (using PVC 0). Default = 0.
- **QoS:** Quality of Service type. Select CBR (Continuous Bit Rate) to specify fixed (always-on) bandwidth for voice or data traffic. Select UBR (Unspecified Bit Rate) for applications that are non-time sensitive, such as e-mail. Select VBR (Variable Bit Rate) for burst traffic and bandwidth sharing with other applications.
- **PCR:** Divide the DSL line rate (bps) by 424 (the size of an ATM cell) to find the Peak Cell Rate (PCR). This is the maximum rate at which the sender can send cells.
- **SCR:** The Sustain Cell Rate (SCR) sets the average cell rate (long-term) that can be transmitted.

|                                                                                                    | DHCP Connection S                                                                                                    | ietup                                                                                                    |
|----------------------------------------------------------------------------------------------------|----------------------------------------------------------------------------------------------------|----------------------------------------------------------------------------------------------------|
| Main Menu (simple) OnePage Setup Wireless Show Advanced                                                      | Name: 🔽<br>Options: 🔽 NAT 🔽 Firewall                                                                                                    | Type: DHCP 💌                                                                                                    |
| Snow Advanced Status     Network Statistics     Connection Status     System Log     Save Setting and Reboot | DHCP Settings<br>Encapsulation: C LLC C VC<br>IP Address:<br>Mask:<br>Default Gateway:<br>Release<br>Note: you must Save Setting and Reboot f | PYC Settings         VPI:       0         QoS:       UBR ▼         PCR:       cps         SCR:       cps         Apply       Delete       Cancel         for changes to take effect.       Facel       Cancel |

*Name:* Enter the name of your ISP. This information is for identification purposes only.

Type: There six kinds of method (PPPoE/ PPPoA/ Static/ DHCP/ Bridge/ CLIP).

#### DHCP Settings

*Encapsulation:* Select you encapsulation type. (Supplied by your ISP).

*IP Address:* Private IP address for connecting to a local private network (Default: 192.168.1.1).

#### **PVC Settings**

- VPI: If instructed to change this, type in the VPI value for the initial connection (using PVC 0). Default = 0.
- VCI: If instructed to change this, type in the VCI value for the initial connection (using PVC 0). Default = 0.
- **QoS:** Quality of Service type. Select CBR (Continuous Bit Rate) to specify fixed (always-on) bandwidth for voice or data traffic. Select UBR (Unspecified Bit Rate) for applications that are non-time sensitive, such as e-mail. Select VBR (Variable Bit Rate) for burst traffic and bandwidth sharing with other applications.
- **PCR:** Divide the DSL line rate (bps) by 424 (the size of an ATM cell) to find the Peak Cell Rate (PCR). This is the maximum rate at which the sender can send cells.
- **SCR:** The Sustain Cell Rate (SCR) sets the average cell rate (long-term) that can be transmitted.

|                                                                                                    |                          | Bridged Conne                     | ction Setup                    |
|----------------------------------------------------------------------------------------------------|--------------------------|-----------------------------------|--------------------------------|
| 4ain Menu                                                                                                 | (simple)                 | Name:                             | Type: Bridge 💌                 |
| <ul> <li>OnePage Setur</li> <li>Wireless</li> <li>Show Advance</li> </ul>                                 | p<br>d                   | Bridge Settings                   | PVC Settings                   |
| Status                                                                                                    |                          | Encapsulation: 💿 LLC 🔘 VC         | VPI: 0                         |
| <ul> <li>Network Statis</li> <li>Connection State</li> <li>System Log</li> <li>Save Setting an</li> </ul> | tics<br>atus<br>d Reboot |                                   | VCI: 0<br>QGS: UBR<br>PCR: cps |
|                                                                                                    |                          | Note: you must Save Setting and R | Apply Delete Cancel            |
|                                                                                                    |                          |                                   |                                |
|                                                                                                    |                          |                                   |                                |
|                                                                                                    |                          |                                   |                                |
|                                                                                                    |                          |                                   |                                |
|                                                                                                    |                          |                                   |                                |
|                                                                                                    |                          |                                   |                                |

Name: Enter the name of your ISP. This information is for identification purposes only.
 Type: There six kinds of method (PPPoE/ PPPoA/ Static/ DHCP/ Bridge/ CLIP).
 <u>Bridge Settings</u>
 Encapsulation: Select you encapsulation type. (Supplied by your ISP).
 PVC Settings

- VPI: If instructed to change this, type in the VPI value for the initial connection (using PVC 0). Default = 0.
- *VCI:* If instructed to change this, type in the VCI value for the initial connection (using PVC 0). Default = **0**.
- **QoS:** Quality of Service type. Select CBR (Continuous Bit Rate) to specify fixed (always-on) bandwidth for voice or data traffic. Select UBR (Unspecified Bit Rate) for applications that are non-time sensitive, such as e-mail. Select VBR (Variable Bit Rate) for burst traffic and bandwidth sharing with other applications.
- **PCR:** Divide the DSL line rate (bps) by 424 (the size of an ATM cell) to find the Peak Cell Rate (PCR). This is the maximum rate at which the sender can send cells.
- **SCR:** The Sustain Cell Rate (SCR) sets the average cell rate (long-term) that can be transmitted.

|                                   | CLIP Connection Se                        | etup                       |
|-----------------------------------|-------------------------------------------|----------------------------|
| Main Menu (simple)  OnePage Setup | Name:                                     | Type: CLIP 💌               |
| Wireless     Show Advanced        | CLIP Settings                             | PVC Settings               |
| Network Statistics                | IP Address: 0.0.0.0                       | VPI: 0                     |
| System Log                        | Mask:<br>ARP Server: 0.0.0.0              | VCI: 0<br>Qos: UBR -       |
| Save Setting and Reboot           | Default Gateway:                          | PCR: cps                   |
|                                   |                                           | Apply Delete Cancel        |
|                                   | Note: you must Save Setting and Reboot fo | or changes to take effect. |
|                                   |                                           |                            |
|                                   |                                           |                            |
|                                   |                                           |                            |
|                                   |                                           |                            |
|                                   |                                           |                            |
|                                   |                                           |                            |

*Name:* Enter the name of your ISP. This information is for identification purposes only. *Type:* There six kinds of method (PPPoE/ PPPoA/ Static/ DHCP/ Bridge/ CLIP).

#### CLIP Settings

IP Address: Private IP address for connecting to a local private network (Default:

192.168.1.1).

*Netmask:* Netmask for the local private network (Default: 255.255.255.0).

ARP Server: Translating an IP address to an ATM address.

**Default Gateway:** This field is optional. Enter in the IP address of the router on your network.

#### **PVC Settings**

- *VPI:* If instructed to change this, type in the VPI value for the initial connection (using PVC 0). Default = **0**.
- VCI: If instructed to change this, type in the VCI value for the initial connection (using PVC 0). Default = 0.
- **QoS:** Quality of Service type. Select CBR (Continuous Bit Rate) to specify fixed (always-on) bandwidth for voice or data traffic. Select UBR (Unspecified Bit Rate) for applications that are non-time sensitive, such as e-mail. Select VBR (Variable Bit Rate) for burst traffic and bandwidth sharing with other applications.
- **PCR:** Divide the DSL line rate (bps) by 424 (the size of an ATM cell) to find the Peak Cell Rate (PCR). This is the maximum rate at which the sender can send cells.
- **SCR:** The Sustain Cell Rate (SCR) sets the average cell rate (long-term) that can be transmitted.

Apply: Click Apply to save the changes.

#### Wireless

This page allow you to enable and disable the wireless LAN function, create a SSID, and select the channel for wireless communications..

|                                                                                |                  |                | Wireless Setup              |                         |
|--------------------------------------------------------------------------------|------------------|----------------|-----------------------------|-------------------------|
| Main Menu                                                                      | (simple)         | Enable AP:     |                             | Channel: 6 💌            |
| <ul> <li>OnePage Setup</li> <li>Wireless</li> </ul>                            |                  | SSID:          | TI                          |                         |
| <ul> <li>Show Advanced</li> </ul>                                              |                  | Domain:        | ETSI                        |                         |
| Status                                                                         |                  |                |                             | Advanced                |
| Network Statistics     Connection Statu:     System Log     Save Setting and R | s<br>S<br>Reboot | Note: you must | Save Setting and Reboot for | changes to take effect. |
|                                                                                |                  |                |                             |                         |
|                                                                                |                  |                |                             |                         |
|                                                                                |                  |                |                             |                         |
|                                                                                |                  |                |                             |                         |
|                                                                                |                  |                |                             |                         |
|                                                                                |                  |                |                             |                         |
|                                                                                |                  |                |                             |                         |
|                                                                                |                  |                |                             |                         |

- **Channel:** Select a transmission channel for wireless communications. The channel of any wireless device must match the channel selected here in order for the wireless device to access the LAN and WAN via the router.
- **SSID:** Type an SSID in the text box. The SSID of any wireless device must match the SSID typed here in order for the wireless device to access the LAN and WAN via the router.
- Apply: Click Apply to save the changes.

#### <u>Advanced</u>

|                                                                   |                   | Wireless Setup               |                       |
|-------------------------------------------------------------------|-------------------|------------------------------|-----------------------|
| Main Menu (simple)                                                | Enable AP:        |                              | Channel: 6 💌          |
| <ul> <li>OnePage Setup</li> <li>Wireless</li> </ul>               | SSID:             | П                            |                       |
| <ul> <li>Connection0</li> <li>Show Advanced</li> </ul>            | Domain:           | ETSI                         |                       |
| Status                                                            | Beacon Period:    | 200                          |                       |
| <ul> <li>Network Statistics</li> <li>Connection Status</li> </ul> | DTIM Period:      | 2                            |                       |
| System Log                                                        | RTS Threshold:    | 2347                         |                       |
| Save Setting and Reboot                                           | Frag Threshold:   | 2346                         |                       |
|                                                                   | Power Level:      | Full 💌                       |                       |
|                                                                   | b/g Mode:         | Mixed 💌                      |                       |
|                                                                   | Hidden SSID:      |                              |                       |
|                                                                   | Note: you must Sa | ve Setting and Reboot for ch | anges to take effect. |
|                                                                   |                   |                              | Apply Cancel          |
|                                                                   |                   |                              |                       |
|                                                                   |                   |                              |                       |
|                                                                   |                   |                              |                       |
|                                                                   |                   |                              |                       |
|                                                                   |                   |                              |                       |
|                                                                   |                   |                              |                       |
|                                                                   |                   |                              |                       |
|                                                                   |                   |                              |                       |

**Beacon Period:** Type the Beacon Period in the text box. You can specify a value from 0 to 65535. The default Beacon Period is 200.

- **DTIM Period:** Type a DTIM (Delivery Traffic Indication Message) Period in the text box. You can specify a value between 1 and 255. The default value is 2.
- **RTS Threshold:** Type the RTS (Request-To-Send) threshold in the text box. You can specify a value from 0 to 4096. The default value is 2347.
- *Frag Threshold:* Type the fragmentation in the text box. You can specify a value from 0 to 4096. The default value is 2346.
- *Power Level:* Adjust the power of the antenna transmission by selecting from the dropping list.

*b/g Mode:* Select mode from the dropping list. (Mixed/ b/ b+/ 11g only)

Hidden SSID: Select it to hidden your SSID.

Apply: Click Apply to save the changes.

### Status Network Statistics

The Ethernet Network Statistics page shows the statistics for the Ethernet connection.

|                                                         | Ethernet Network Statistics                                                                                                    |
|---------------------------------------------------------|----------------------------------------------------------------------------------------------------|
| Main Menu (simple)                                      | Choose an interface to view your network statistics:                                                                                                    |
| OnePage Setup     Wireless                              | C Ethernet C DSL C Wireless                                                                                                    |
| Show Advanced                                           | Transmit                                                                                                    |
| Status                                                  | Good Tx Broadcast Frames 3<br>Good Tx Multicast Frames 0                                                                                                    |
| Network Statistics     Connection Status     System Log | Tx Total Bytes 344215<br>Collisions 0<br>Error Franes 0<br>Carrier Sense Errors 0<br>Receive                                                                                                    |
| Save Setting and Repoot                                 | Good Rx Frames         475           Good Rx Broadcast Frames         112           Good Tx Multicast Frames         0           Rx Total Bytes         54501           CRC Errors         0           Undersized Frames         0           Overruns         0 |
|                                                         | Refresh                                                                                                    |
|                                                         |                                                                                                    |
|                                                         |                                                                                                    |
|                                                         |                                                                                                    |

The DSL Network Statistics page shows the statistics for the DSL connection.

|                                                                                                    | DSL Network Statistics                                                                                                    |
|----------------------------------------------------------------------------------------------------|----------------------------------------------------------------------------------------------------|
| Main Menu (simple) OnePage Setup Wireless Connection Show Advanced Status Network Statistics Sometion Status Swe Setling and Reboot | Obsee an interface to view your network statistics: <ul> <li>Choose an interface to view your network statistics:</li> <li>Choose an interface to view your network statistics:</li> <li>Transmit</li> <li>Transmit</li> <li>Trans</li></ul> |

The Wireless Network Statistics page shows the statistics for the Wireless connection.

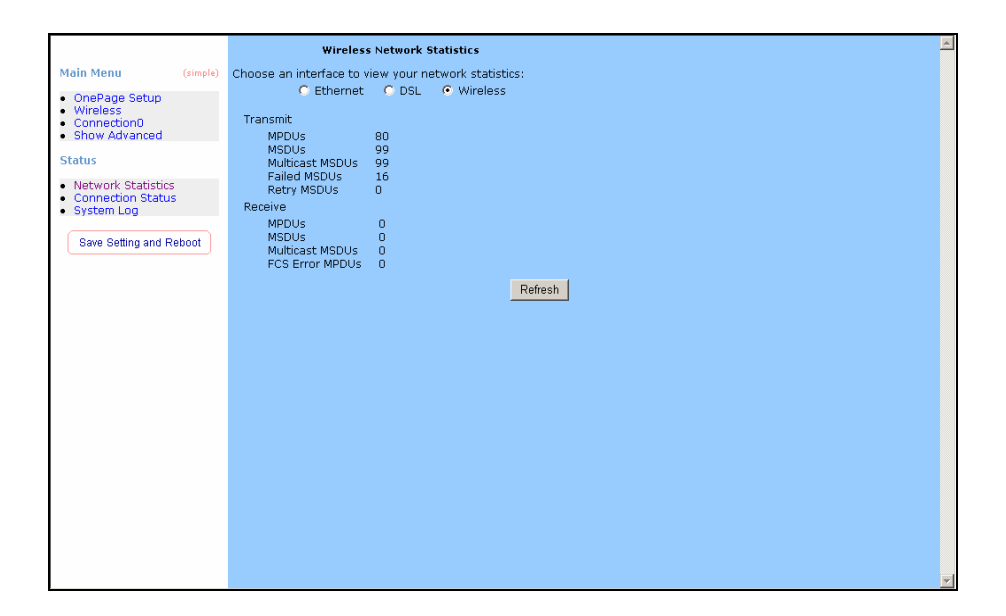

### **Connection Status**

The Connection Status page shows the status of PPP for each PPP interface.

|                                                                                       | Connection Status                                  | Ă |
|---------------------------------------------------------------------------------------|----------------------------------------------------|---|
| Main Menu (simple)                                                                    | Description Type IP State Online Disconnect Reason |   |
| OnePage Setup     Wireless     Connection0     Show Advanced                          | PPPoE pppoe N/A Not Connected 0 N/A Refresh        |   |
| Status                                                                                |                                                    |   |
| <ul> <li>Network Statistics</li> <li>Connection Status</li> <li>System Log</li> </ul> |                                                    |   |
| Save Setting and Reboot                                                               |                                                    |   |
|                                                                                       |                                                    |   |
|                                                                                       |                                                    |   |
|                                                                                       |                                                    |   |
|                                                                                       |                                                    |   |
|                                                                                       |                                                    |   |
|                                                                                       |                                                    |   |
|                                                                                       |                                                    |   |
|                                                                                       |                                                    |   |
|                                                                                       |                                                    |   |

### System Log

The System Log page shows the events triggered by the system.

|                                                           | System Log                                                                                                    |
|-----------------------------------------------------------|----------------------------------------------------------------------------------------------------|
| Main Menu (simple)                                        | Firewall NAT service started                                                                                   |
| OnePage Setup     Wirelage                                | USB interface is being brought up                                                                              |
| <ul> <li>Show Advanced</li> </ul>                         | Bridge Created: br0                                                                                            |
| Status                                                    | USB Interface Successfully Brought Up                                                                          |
| <ul> <li>Network Statistics</li> </ul>                    | Bridge Interface Added: eth0                                                                                   |
| <ul> <li>Connection Status</li> <li>System Log</li> </ul> | Bridge Interface Added: usbrndis                                                                               |
| Caus Catting and Dahast                                   | DSL Carrier is down                                                                                            |
| Save Setting and Repoor                                   | Bridge Interface Added: tiwlan0                                                                                |
|                                                           | manager_get_defaults - Inode                                                                                   |
|                                                           | manager_get_defaults - Inode                                                                                   |
|                                                           | Refresh                                                                                                    |
|                                                           |                                                                                                    |
|                                                           |                                                                                                    |
|                                                           |                                                                                                    |
|                                                           |                                                                                                    |
|                                                           |                                                                                                    |
|                                                           |                                                                                                    |
|                                                           |                                                                                                    |
|                                                           |                                                                                                    |
|                                                           |                                                                                                    |
|                                                           |                                                                                                    |
|                                                           | The second second second second second second second second second second second second second second second s |

# Advanced Setting

# LAN Setup

The following is displayed LAN Setup.

#### **DHCP** Configuration

DHCP stands for Dynamic Host Configuration Protocol. It can automatically dispatch related IP settings to any local user configured as a DHCP client.

|                                          | DHCP Configuration                                                              |
|------------------------------------------|---------------------------------------------------------------------------------|
| Main Menu (Advanced)                     | Server On Start IP: 192.168.1.2                                                 |
| OnePage Setup     Wireless     LAN Setup | End IP: 192.168.1.254                                                           |
| DHCP Configuration     Management IP     | cesse mile-pood securius                                                        |
| Add New Connection     Hide Advanced     | C Relay On Relay IP:20.0.0.3                                                    |
| Advanced +                               | C Server and Relay Off                                                          |
| Tools +                                  | Apply Cancel Note: you must Save Setting and Reboot for changes to take effect. |
| Status +                                 |                                                                                 |
| Save Setting and Reboot                  |                                                                                 |
|                                          |                                                                                 |
|                                          |                                                                                 |
|                                          |                                                                                 |
|                                          |                                                                                 |
|                                          |                                                                                 |
|                                          |                                                                                 |
|                                          |                                                                                 |

Server On: Enables the DHCP server.

Start IP: Sets the start IP address of the IP address pool.

End IP: Sets the end IP address of the IP address pool.

*Lease time:* The lease time is the amount of time of a network user will be allowed to connect with DHCP server. If all fields are 0, the allocated IP address will be effective forever.

Relay On: Allow PCs on LAN to request IP from other DHCP server.

*Relay IP:* Sets the other DHCP server IP address.

Apply: Click Apply to save the changes.

#### Management IP

The Management IP page shows the ADSL physical layer status.

|                                                 | Management IP                                                      | <u> </u> |
|-------------------------------------------------|--------------------------------------------------------------------|----------|
| Main Menu (Advanced)                            |                                                                    |          |
| <ul> <li>OnePage Setup</li> </ul>               | IP Address: 192.168.1.1                                            |          |
| <ul> <li>Wireless</li> <li>LAN Setup</li> </ul> | Netmask: 255.255.0                                                 |          |
| DHCP Configuration     Management ID            | Default Gateway:                                                   |          |
| <ul> <li>Firewall/NAT</li> </ul>                | Hostname: mygateway                                                |          |
| <ul> <li>Add New Connection</li> </ul>          | Domain Name: ar7                                                   |          |
| <ul> <li>Hide Advanced</li> </ul>               | Physical Port1: Disabled 💌                                         |          |
| Advanced +                                      | Physical Port2: 100/Full Duplex 💌                                  |          |
| Tests :                                         | Physical Port3: Disabled 🔽                                         |          |
| 10015 +                                         | Physical Port4: Disabled 🔽                                         |          |
| Status +                                        |                                                                    |          |
|                                                 | Apply Cancel                                                       |          |
| Save Setting and Reboot                         | Note: you must Save Setting and Reboot for changes to take effect. |          |
|                                                 |                                                                    |          |
|                                                 |                                                                    |          |
|                                                 |                                                                    |          |
|                                                 |                                                                    |          |
|                                                 |                                                                    |          |
|                                                 |                                                                    |          |
|                                                 |                                                                    |          |
|                                                 |                                                                    |          |
|                                                 |                                                                    |          |
|                                                 |                                                                    |          |

*IP Address:* Private IP address for connecting to a local private network (Default: 192.168.1.1).

Netmask: Netmask for the local private network (Default: 255.255.255.0).

- **Default Gateway:** This field is optional. Enter in the IP address of the router on your network.
- *Host Name:* Required by some ISPs. If the ISP does not provide the Host name, please leave it blank.
- **Domain Name:** <u>www.dynsns.org</u> will provide you with a Domain Name. Enter this name in the "Domain Name" field.
- *Physical Port:* There are five kinds of mode for data transfer (Auto)(10/Half Duplex)(10/Full Duplex)(100/Half Duplex)(100/Full Duplex).
- Apply: Click Apply to save the changes.

#### **Firewall/NAT Services**

Network Address Translation (NAT): Is a method of mapping one or more IP addresses and/or IP service ports into different specified values. Firewall: In addition to the built-in NAT mechanism.

|                                                                                                    | Firewall/NAT Services                                                           |
|----------------------------------------------------------------------------------------------------|---------------------------------------------------------------------------------|
| Main Menu (Advanced)                                                                                                    | Enable Firewall and NAT Service                                                 |
| OnePage Setup     Wireless     LAN Setup     DHCP Configuration     Management IP     Firewall/NAT     WAN Setup     Add New Connection     Hide Advanced | Apply Cancel Note: you must Save Setting and Reboot for changes to take effect. |
| Advanced +                                                                                                    |                                                                                 |
| Tools +                                                                                                    |                                                                                 |
| Status +                                                                                                    |                                                                                 |
| Save Setting and Reboot                                                                                                    |                                                                                 |

*Firewall/NAT Services:* Select Enable to turn on the Firewall/NAT Service. *Apply:* Click Apply to save the changes.

# WAN Setup

The following is displayed WAN Setup.

### Add New Connection

When working with wide area connections, the first thing you must do is to have the handle of the connection. Once you have the handle for a Connection you must define the PVC and protocol settings for it.

|                                                                                                    | PPPoE Connectio                                                                                                    | n Setup                                                                                                    |
|----------------------------------------------------------------------------------------------------|----------------------------------------------------------------------------------------------------|----------------------------------------------------------------------------------------------------|
| Main Menu (Advanced)  • OnePage Setup • Wireless LAN Setup • DHCP Configuration • Management IP • Firewall(NAT WAN Setup • Add New Connection • Hide Advanced Advanced + Tools + Status + Save Setting and Reboot | PPPoE Connectio<br>Name:<br>Options: ♥ NAT ♥ Firewall<br>PPP Settings<br>Username: usemame<br>Password:<br>Idle Timeout:<br>Secs<br>Keep Alive: 10 min<br>MAX Fail: 10 times<br>MRU: 1492 bytes<br>On Demand: Set Route: ♥<br>Enforce MRU: ♥ Debug: ♥ | n Setup Type: PPPoE   PVC Settings VPI:  Q VCI:  Q VCI:  Q VCI:  Q VCI:  C C C C C C C C C C C C C C C C C C C |
|                                                                                                    | Note: you must Save Setting and Reboo                                                                                                    | Apply Delefe Cancel                                                                                            |
|                                                                                                    |                                                                                                    |                                                                                                    |
| Main Monu (simple)                                                                                                    | PPPoA Connectio                                                                                                    | n Setup -                                                                                                    |
| OnePage Setup     Wireless     Show Advanced                                                                                                    | Name: 📕<br>Options: 🔽 NAT 🔽 Firewall                                                                                                    | Type: PPPoA -                                                                                                  |
| Status                                                                                                    | PPP Settings                                                                                                    | PVC Settings                                                                                                   |
| Network Statistics     Connection Status     System Log     Save Setting and Reboot                                                                                                    | Encapsulation: © LLC © VC<br>Username: username<br>Password: ****<br>Idle Timeout: 60 secs<br>Keep Alive: 10 min                                                                                                    | VPI: 0<br>VCI: 0<br>Qo5: UBR<br>PCR: cps<br>SCR: cps                                                           |
|                                                                                                    | MRU: 100 times<br>MRU: 1500 bytes<br>On Demand: Set Route: P<br>Debug: T<br>Note: you must Save Setting and Rebor                                                                                                    | Apply Delete Cancel                                                                                            |

*Name:* Enter the name of your ISP. This information is for identification purposes only. *Type:* There six kinds of method (PPPoE/ PPPoA/ Static/ DHCP/ Bridge/ CLIP). *PPP Settings* 

*Encapsulation:* Select you encapsulation type. (Supplied by your ISP).

Username: Enter the username provided by your ISP.

Password: Enter the password provided by your ISP.

- *Idle Timeout:* Idle timeout means the router will disconnect after being idle for a preset amount of time. The default is 60 seconds. If you set the time to 0, the ISDN connection will remain always connected to the ISP.
- *Keep Alive:* If mode is LCP, This is the Keep Alive timer. If a reply to the LCP echo is not received in this amount if time, the connection is dropped. The Default is 10.

Authentication: Set the required authentication protocol. (Auto/ CHAP/ PAP)

*MRU:* Maximum Receive Unit indicates the peer of PPP connection the maximum size of the PPP information field this device can be received. The default value is 1492 and is used in the beginning of the PPP negotiation. In the normal negotiation, the peer will accept this MRU and will not send packet with information field larger than this value.

- *VPI:* If instructed to change this, type in the VPI value for the initial connection (using PVC 0). Default = **0**.
- *VCI:* If instructed to change this, type in the VCI value for the initial connection (using PVC 0). Default = **0**.
- **QoS:** Quality of Service type. Select CBR (Continuous Bit Rate) to specify fixed (always-on) bandwidth for voice or data traffic. Select UBR (Unspecified Bit Rate) for applications that are non-time sensitive, such as e-mail. Select VBR (Variable Bit Rate) for burst traffic and bandwidth sharing with other applications.
- **PCR:** Divide the DSL line rate (bps) by 424 (the size of an ATM cell) to find the Peak Cell Rate (PCR). This is the maximum rate at which the sender can send cells.
- **SCR:** The Sustain Cell Rate (SCR) sets the average cell rate (long-term) that can be transmitted.

|                                                                                     | Static Connectio                                                                  | n Setup -                                              |
|-------------------------------------------------------------------------------------|-----------------------------------------------------------------------------------|--------------------------------------------------------|
| Main Menu (simple)                                                                  | Name:                                                                             | Turk Durk E                                            |
| <ul> <li>OnePage Setup</li> <li>Wireless</li> <li>Show Advanced</li> </ul>          | Options: 🔽 NAT 🔽 Firewall                                                         | Type: Static 💽                                         |
| Status                                                                              | Static Settings                                                                   | PVC Settings                                           |
| Network Statistics     Connection Status     System Log     Save Setting and Reboot | Encapsulation: C LLC C VC<br>IP Address: 00.0.0<br>Mask:<br>Default GW:<br>DNS 1: | VPI: 0<br>VCI: 0<br>QoS: UBR •<br>PCR: cps<br>SCR: cps |
|                                                                                     | DNS 2:<br>DNS 3:<br>Mode: © Bridged © Routed                                      |                                                        |
|                                                                                     | Note: you must Save Setting and Rebo                                              | Apply Delete Cancel                                    |
|                                                                                     |                                                                                   |                                                        |

*Name:* Enter the name of your ISP. This information is for identification purposes only. *Type:* There six kinds of method (PPPoE/ PPPoA/ Static/ DHCP/ Bridge/ CLIP).

#### Static Settings

*Encapsulation:* Select you encapsulation type. (Supplied by your ISP).

*IP Address:* Private IP address for connecting to a local private network (Default: 192.168.1.1).

*Netmask:* Netmask for the local private network (Default: 255.255.255.0).

**Default Gateway:** This field is optional. Enter in the IP address of the router on your network.

DNS: Sets the IP address of the DNS server.

*Mode:* Bridged and Routed

- *VPI:* If instructed to change this, type in the VPI value for the initial connection (using PVC 0). Default = **0**.
- VCI: If instructed to change this, type in the VCI value for the initial connection (using PVC 0). Default = 0.
- **QoS:** Quality of Service type. Select CBR (Continuous Bit Rate) to specify fixed (always-on) bandwidth for voice or data traffic. Select UBR (Unspecified Bit Rate) for applications that are non-time sensitive, such as e-mail. Select VBR (Variable Bit Rate) for burst traffic and bandwidth sharing with other applications.
- **PCR:** Divide the DSL line rate (bps) by 424 (the size of an ATM cell) to find the Peak Cell Rate (PCR). This is the maximum rate at which the sender can send cells.
- **SCR:** The Sustain Cell Rate (SCR) sets the average cell rate (long-term) that can be transmitted.

|                                                                                                    | DHCP Connection Setup                                                                                                    |                                                                                                    |  |  |  |  |  |
|----------------------------------------------------------------------------------------------------|----------------------------------------------------------------------------------------------------|----------------------------------------------------------------------------------------------------|--|--|--|--|--|
| Main Menu (simple)  OnePage Setup Wireless Show Advanced                                             | Name: 🔽 Options: 🔽 NAT 🔽 Firewall                                                                                                    | Type: DHCP                                                                                                    |  |  |  |  |  |
| Status<br>Status<br>Network Statistics<br>Connection Status<br>System Log<br>Save Setting and Reboot | DHCP Settings<br>Encapsulation:  LLC VC<br>IP Address:<br>Mask:<br>Default Gateway:<br>Release<br>Note: you must Save Setting and Reboot to | PVC Settings         VPI:         QQS:         UBR w         PCR:         cps         SCR:         cps         Apply         Delete         Cancel         for changes to take effect: |  |  |  |  |  |

*Name:* Enter the name of your ISP. This information is for identification purposes only. *Type:* There six kinds of method (PPPoE/ PPPoA/ Static/ DHCP/ Bridge/ CLIP). *DHCP Settings* 

*Encapsulation:* Select you encapsulation type. (Supplied by your ISP).

*IP Address:* Private IP address for connecting to a local private network (Default: 192.168.1.1).

- VPI: If instructed to change this, type in the VPI value for the initial connection (using PVC 0). Default = 0.
- VCI: If instructed to change this, type in the VCI value for the initial connection (using PVC 0). Default = 0.
- **QoS:** Quality of Service type. Select CBR (Continuous Bit Rate) to specify fixed (always-on) bandwidth for voice or data traffic. Select UBR (Unspecified Bit Rate) for applications that are non-time sensitive, such as e-mail. Select VBR (Variable Bit Rate) for burst traffic and bandwidth sharing with other applications.
- **PCR:** Divide the DSL line rate (bps) by 424 (the size of an ATM cell) to find the Peak Cell Rate (PCR). This is the maximum rate at which the sender can send cells.
- **SCR:** The Sustain Cell Rate (SCR) sets the average cell rate (long-term) that can be transmitted.

|                                                                            |          | Bridged Connection Setup |                            |                                         |
|----------------------------------------------------------------------------|----------|--------------------------|----------------------------|-----------------------------------------|
| Main Menu                                                                  | (simple) | Name:                    | Type: Bri                  | dge 💌                                   |
| <ul> <li>OnePage Setup</li> <li>Wireless</li> <li>Show Advanced</li> </ul> |          | Bridge Settings          | PVC S                      | ettings                                 |
| Status                                                                     |          | Encapsulation: 🧿 LLC     | • VC VPI: 0                |                                         |
| Network Statistic:     Connection Statu     System Log                     | 5<br>S   |                          | VCI: Q<br>QoS: U<br>PCR: [ | IBR 👤 cps                               |
| Save Setting and H                                                         | (80001   | Note: you must Save Se   | SCR: Appl                  | cps<br>y Delete Cance<br>• take effect. |
|                                                                            |          |                          |                            |                                         |
|                                                                            |          |                          |                            |                                         |
|                                                                            |          |                          |                            |                                         |
|                                                                            |          |                          |                            |                                         |
|                                                                            |          |                          |                            |                                         |

*Name:* Enter the name of your ISP. This information is for identification purposes only. Type: There six kinds of method (PPPoE/ PPPoA/ Static/ DHCP/ Bridge/ CLIP).

#### Bridge Settings

*Encapsulation:* Select you encapsulation type. (Supplied by your ISP).

- **VPI:** If instructed to change this, type in the VPI value for the initial connection (using PVC 0). Default =  $\mathbf{0}$ .
- **VCI**: If instructed to change this, type in the VCI value for the initial connection (using PVC 0). Default =  $\mathbf{0}$ .
- QoS: Quality of Service type. Select CBR (Continuous Bit Rate) to specify fixed (always-on) bandwidth for voice or data traffic. Select UBR (Unspecified Bit Rate) for applications that are non-time sensitive, such as e-mail. Select VBR (Variable Bit Rate) for burst traffic and bandwidth sharing with other applications.
- **PCR:** Divide the DSL line rate (bps) by 424 (the size of an ATM cell) to find the Peak Cell Rate (PCR). This is the maximum rate at which the sender can send cells.
- **SCR:** The Sustain Cell Rate (SCR) sets the average cell rate (long-term) that can be transmitted.
|                                                                                     | CLIP Connection S                                                       | etup 🧕                                                                                                    |
|-------------------------------------------------------------------------------------|-------------------------------------------------------------------------|----------------------------------------------------------------------------------------------------|
| Main Menu (simple)                                                                  | Name:                                                                   |                                                                                                    |
| <ul> <li>OnePage Setup</li> <li>Wireless</li> <li>Show Advanced</li> </ul>          | Options: 🔽 NAT 🔽 Firewall                                               | nye. jour 🔄                                                                                                    |
| Status                                                                              | CLIP Settings                                                           | PVC Settings                                                                                                    |
| Network Statistics     Connection Status     System Log     Save Setting and Reboot | IP Address: 0.0.0.0<br>Mask:<br>ARP Server: 0.0.0.0<br>Default Gateway: | VPI:         0           VCI:         0           QoS:         UBR _           PCR:         cps           SCR:         cps           Apply         Delete           Cancel         0 |
|                                                                                     | Note: you must Save Setting and Reboot f                                | or changes to take effect.                                                                                                    |

*Name:* Enter the name of your ISP. This information is for identification purposes only. *Type:* There six kinds of method (PPPoE/ PPPoA/ Static/ DHCP/ Bridge/ CLIP). *CLIP Settings* 

*IP Address:* Private IP address for connecting to a local private network (Default: 192.168.1.1).

*Netmask:* Netmask for the local private network (Default: 255.255.255.0).

ARP Server: Translating an IP address to an ATM address.

**Default Gateway:** This field is optional. Enter in the IP address of the router on your network.

#### **PVC Settings**

- *VPI:* If instructed to change this, type in the VPI value for the initial connection (using PVC 0). Default = **0**.
- VCI: If instructed to change this, type in the VCI value for the initial connection (using PVC 0). Default = 0.
- **QoS:** Quality of Service type. Select CBR (Continuous Bit Rate) to specify fixed (always-on) bandwidth for voice or data traffic. Select UBR (Unspecified Bit Rate) for applications that are non-time sensitive, such as e-mail. Select VBR (Variable Bit Rate) for burst traffic and bandwidth sharing with other applications.
- **PCR:** Divide the DSL line rate (bps) by 424 (the size of an ATM cell) to find the Peak Cell Rate (PCR). This is the maximum rate at which the sender can send cells.
- **SCR:** The Sustain Cell Rate (SCR) sets the average cell rate (long-term) that can be transmitted.
- Apply: Click Apply to save the changes.

## Advanced UPnP

Universal Plug and Play (UPnP) is a distributed, open networking standard that uses TCP/IP for simple peer-to –peer network connectivity between devices a UPnP device can dynamically join a network, obtain and IP address, convey is capabilities and learn about other devices on the network. In turn, a device can leave a network smoothly and automatically when it is no longer in use.

|                                                                                                    | UPnP                                                                     |
|----------------------------------------------------------------------------------------------------|--------------------------------------------------------------------------|
| Main Menu (Advanced)                                                                                                    | To enable UPnP, check the Enable UPnP box and select a connection below. |
| OnePage Setup     Wireless     LAN Setup     DHCP Configuration                                                                                                    | F Enable UPNP                                                            |
| Management IP<br>Firewall/NAT<br>WAN Setup<br>Add New Connection<br>Connection0<br>Hide Advanced                                                                                                    | Select Available Connections  PPPoE Apply Cancel                         |
| Advanced -                                                                                                    | Note: you must Save Setting and Reboot for changes to take effect.       |
| UppP<br>Multicast<br>LON Clients<br>Web Filters<br>Bridge Filters<br>Modem Setup<br>Static Routing<br>Access Control<br>Port Forwarding<br>Dynamic Routing<br>Wireless Security<br>Advanced Security<br>Wireless Management<br>Tools +<br>Status + |                                                                          |
| Save Setting and Reboot                                                                                                    |                                                                          |

#### Enable UPNP: Enable the UPnP.

#### **Multicast**

The NSP is capable of proxying for applications that are using multicast IP for accessing Video content. This application needs to be run when NAT is enabled.

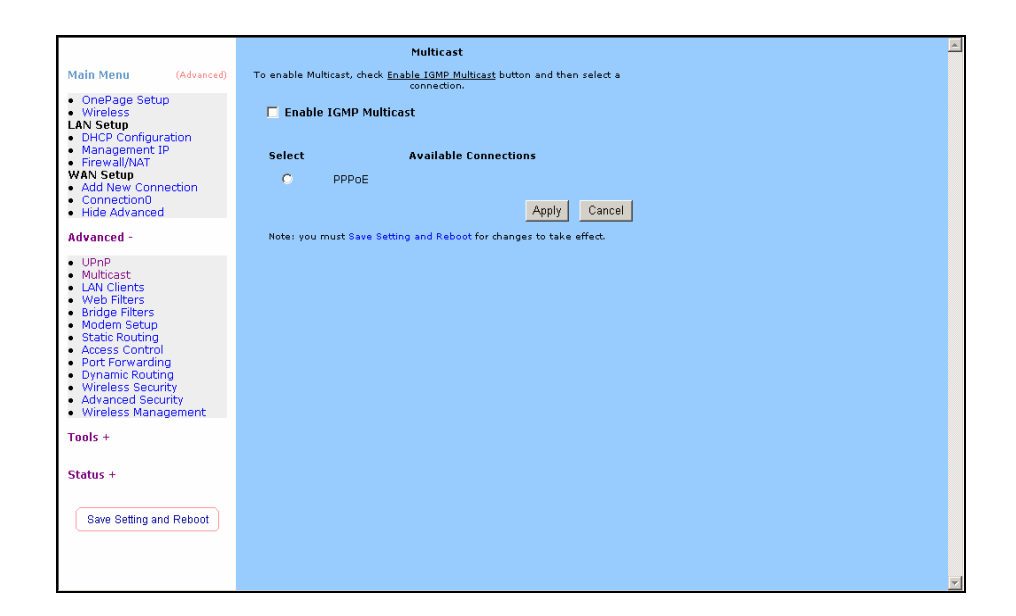

Enable IGMP Multicast: Enable or Disable IGMP Multicast.

#### LAN Clients

The LAN Clients page allows you to set the configuration for the LAN port.

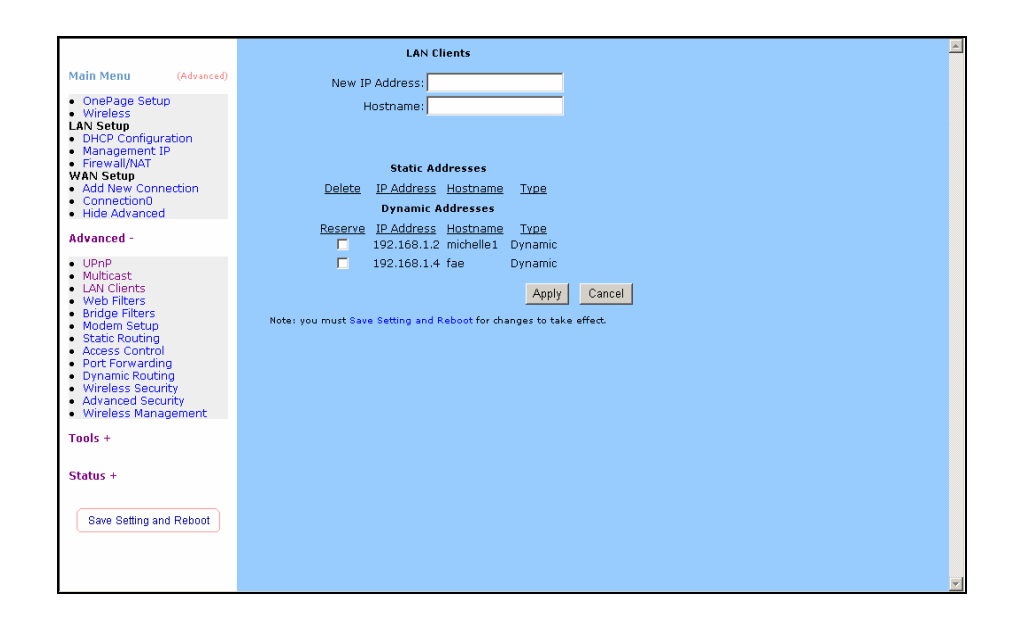

*New IP Address:* Enter the IP Address. *Hostname:* Enter the Hostname. *Apply:* Click Apply to save the changes.

#### Web Filters

The following queries manage the Content Filtering capabilities of the NSP.

|                                                                                                    |                     | Web Filters          |                           |
|----------------------------------------------------------------------------------------------------|---------------------|----------------------|---------------------------|
| Main Menu (Advanced)                                                                                                    |                     |                      |                           |
| OpeRade Setup                                                                                                    | Proxy               | C Enabled            | Disabled                  |
| <ul> <li>Wireless</li> </ul>                                                                                                    | Cookies             | C Enabled            | • Disabled                |
| LAN Setup     DHCP Configuration                                                                                                    | Java Applets        | C Enabled            | Disabled                  |
| Management IP                                                                                                    | ActiveX             | C Enabled            | Disabled                  |
| Firewall/NAT WAN Setup                                                                                                    | Pop-Ups             | C Enabled            | Disabled                  |
| Add New Connection                                                                                                    |                     |                      |                           |
| Hide Advanced                                                                                                    |                     |                      | Apply Cancel              |
| Advanced -                                                                                                    | Note: you must Saus | Setting and Rehoot f | ar changes to take effect |
| UPnP     Multicast     LaN Clinits     LaN Clinits     Bridge Filters     Worden Setup     Static Routing     Access Control     Port Forwarding     Uyramic Routing     Wireless Management     Tools +     Status +     Save Setting and Reboot |                     |                      |                           |
|                                                                                                    |                     |                      |                           |

#### **Bridge Filters**

The bridge filtering page allows users to set the configuration of IP filtering.

|                                                                                                    |         |                   | Bridge Filters            |                    |          |        |
|----------------------------------------------------------------------------------------------------|---------|-------------------|---------------------------|--------------------|----------|--------|
| Main Menu (Advanced)                                                                                                    | 🗖 Enabl | e Bridge Filters  |                           |                    |          |        |
| <ul> <li>OnePage Setup</li> <li>Wireless</li> </ul>                                                                                                    |         | Source MAC        | Destination MAC           | Protocol           | Mode     |        |
| DHCP Configuration                                                                                                    |         | 00-00-00-00-00-00 | 00-00-00-00-00-00         | Any                | 💌 Deny 💌 |        |
| Management IP     Firewall/NAT     WAN Setup     Add New Connection     Connection0     Hide Advanced                                                                                                    | Edit    | Source MAC        | Destination MAC           | Protocol           | Mode     | Add    |
| Advanced -                                                                                                    |         |                   |                           |                    | Apply    | Cancel |
| UPnP     Multicast     LAN Clients     Web Filters     Bridge Filters     Modem Setup     Static Routing     Access Control     Port Forwarding     Dynamic Routing     Wireless Security     Advanced Security     Wireless Management     Toole + |         | Note: you must    | Save Setting and Reboot f | or changes to take | effect.  |        |
| Status +                                                                                                    |         |                   |                           |                    |          |        |
| Save Setting and Reboot                                                                                                    |         |                   |                           |                    |          |        |

- **Source MAC:** When the bridge filtering is enabled, enter the Source MAC address, select **Block** and click **Add**. Then all incoming WAN and LAN Ethernet packets matched with this source MAC address will be filtered out. If the **Forward** is selected, then the packets will be forwarded to the destination PC.
- **Destination MAC:** When the bridge filtering is enabled, enter the Destination MAC address, select **Block** and click **Add.** Then all incoming WAN and LAN Ethernet packets matched with this destination MAC address will be filtered out. If the **Forward** is selected, then the packets will be forwarded to the destination PC.
- *Type:* Enter the hexadecimal number for the Ethernet type field in Ethernet\_II packets. For example, 0800 is for IP protocol.

#### Modem Setup

Select ADSL Transmission Rate.

|                                                                                                    | Modem Setup                                                                                                    | * |
|----------------------------------------------------------------------------------------------------|----------------------------------------------------------------------------------------------------|---|
| Main Menu (Advanced)                                                                                                    | Select the modulation type.                                                                                                   |   |
| OnePage Setup     Wireless LAN Setup     DicP Configuration     Management IP     Firewall/NAT     WAN Setup     Add New Connection     Connection     Hide Advanced                                                                              | C T1413<br>C GDMT<br>C GLITE<br>C MMODE<br>Apply Cancel<br>Note: you must Save Setting and Reboot for changes to take effect. |   |
| Advanced -                                                                                                    |                                                                                                    |   |
| Upp     Multicast     LAN Clients     Web Filters     Bridge Filters     Bridge Filters     Static Routing     Static Routing     Port Forwarding     Oynamic Routing     Wireless Security     Advanced Security     Wireless Management Tools + |                                                                                                    |   |
| Status +                                                                                                    |                                                                                                    |   |
| Save Setting and Reboot                                                                                                    |                                                                                                    | • |

- *T1413:* Full-Rate (ANSI T1.413 Issue 2) with line rate support of up to 8 Mbps downstream and 832 Kbps upstream.
- *GDMT:* Full-Rate (G.dmt, G992.1) with line rate support of up to 8 Mbps downstream and 832 Kbps upstream.
- *GLITE:* G.lite (G.992.2) with line rate support of up to 1.5 Mbps downstream and 512 Kbps upstream.
- *MMODE:* Support Multi-Mode standard (ANSI T1.413 Issue 2; G.dmt(G.992.1); G.lite(G.992.2)).

#### Static Routing

The following queries manage the RIP routing application and static routing entries for the NSP. The RIP application supports both version 1 and 2.

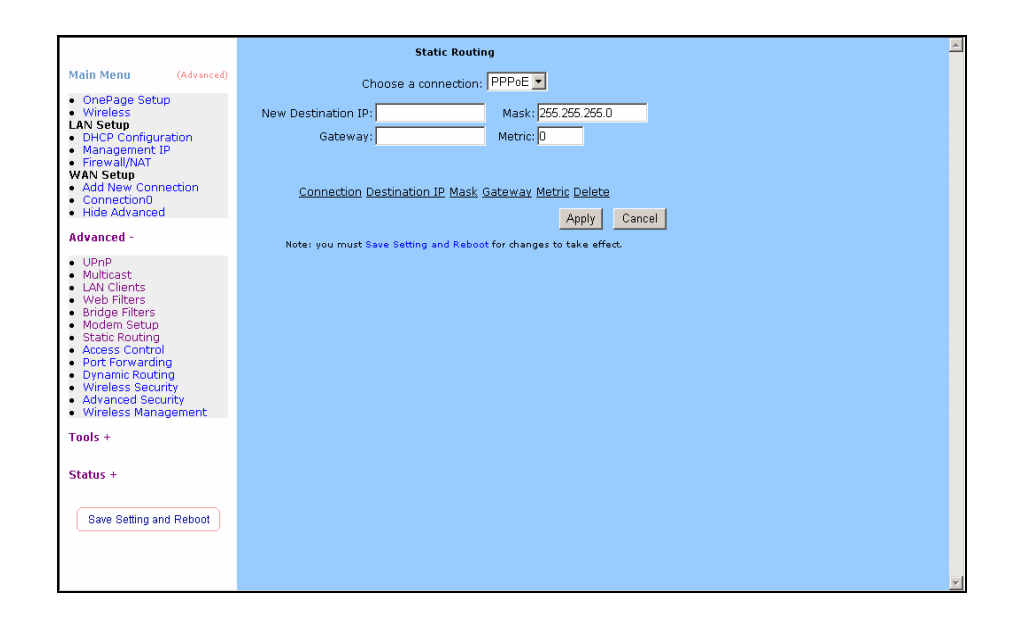

*New Destination IP:* Enter the New Destination IP. *Gateway:* Enter the IP Address of the Gateway. *Apply:* Click Apply to save the changes.

## Access Control

Access Control allows users to define the outgoing traffic permitted or denied access through the WAN interface. The default is to permit all outgoing traffic.

|                                                                                                    | Access Control                                                                                                    |
|----------------------------------------------------------------------------------------------------|----------------------------------------------------------------------------------------------------|
| Main Menu         (Advanced)           OnePage Setup         Wireless           LAN Setup         DHCP Configuration           Management IP         Management IP                                                                                            | LAN IP: 192.168.1.2 Vew IP<br>Block All Traffic: Custom Rules                                                                                                    |
| Ald New Connection     Connection     Hide Advanced                                                                                                    | Category Available Rules Applied Rules Category Available Rules Category Available Rules Category Dark Rein 2 Category Dark Rein 2 Category Rules Category Rules Category R |
| Advanced -<br>• UPhP<br>Multicast<br>• LAN Clients<br>• Web Filters<br>• Bridge Filters<br>• Modem Schup<br>• Statis * Cotting<br>• Port Forwarding<br>• Port Forwarding<br>• Wirreless Security<br>• Wireless Security<br>• Wireless Management<br>• Tools + | Audio/Video Doom     Doon     Doon     Servers     ElikeForce     Vuser     Fighter Ace II     View     Apply     Cancel      Note: you must Save Setting and Reboot for changes to take effect.                                                                                                    |
| Status +                                                                                                    |                                                                                                    |

|                                                                                                    |                                                          | Access                         | Control           |               |  |
|----------------------------------------------------------------------------------------------------|----------------------------------------------------------|--------------------------------|-------------------|---------------|--|
| Main Menu (Advanced)                                                                                                    |                                                          |                                |                   |               |  |
| OnePage Setup     Wireless     LAN Setup     DHCP Configuration     Management ID                                                                                                    | L4<br>Block All Ti                                       | N IP: 192.168.1.2 Vew New Cust | P<br>om Rules     |               |  |
| <ul> <li>Firewall/NAT</li> </ul>                                                                                                    | Category                                                 | Available Rules                |                   | Applied Rules |  |
| Add New Connection     Connection     Connection     Hide Advanced  Advanced -      UPnP     Multicast     LAN Clients                                                                  | C Games<br>C VPN<br>C Audio/Video<br>C Apps<br>C Servers | IPSEC L2TP<br>PPTP             | Add ><br>< Remove |               |  |
| Web Filters<br>Bridge Filters<br>Modem Setup<br>Static Routing<br>Access Control<br>Port Forwarding<br>Dynamic Routing<br>Wireless Security<br>Advanced Security<br>Wireless Management | C User                                                   | View                           | Reboot for change | Apply Cancel  |  |
| Tools + Status + Save Setting and Reboot                                                                                                    |                                                          |                                |                   |               |  |

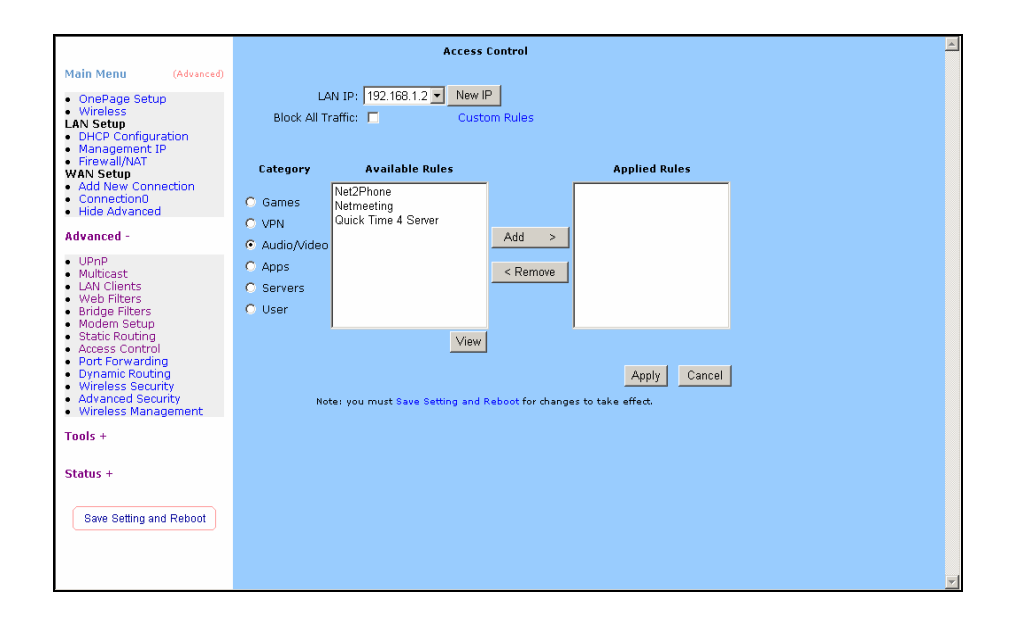

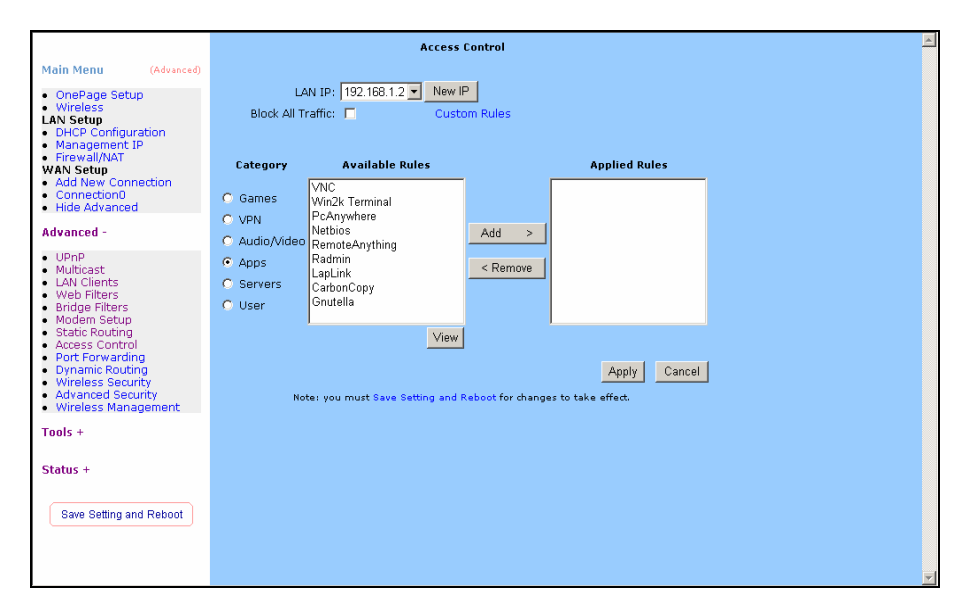

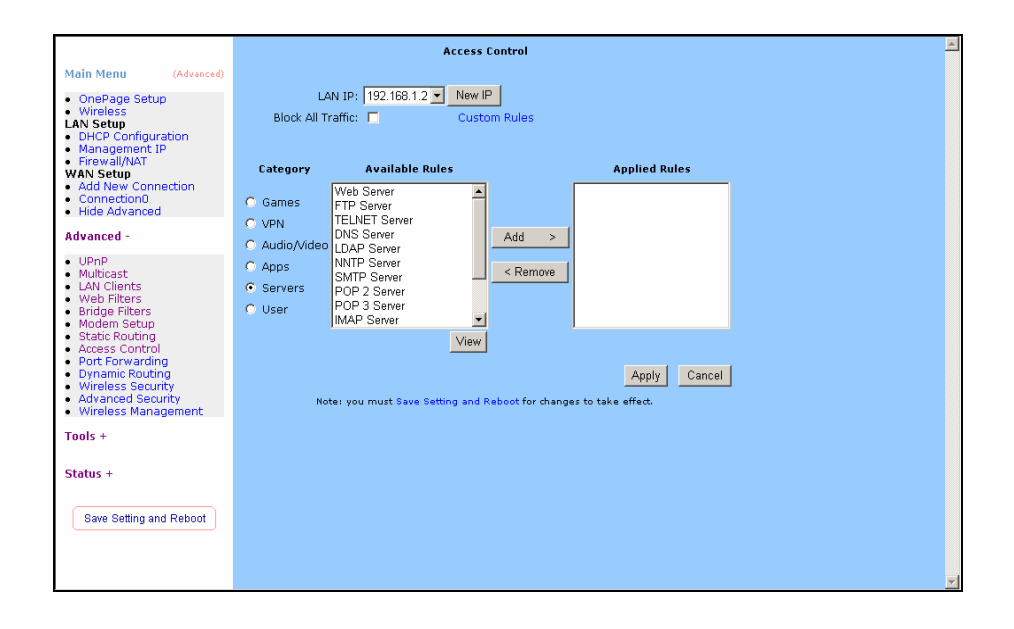

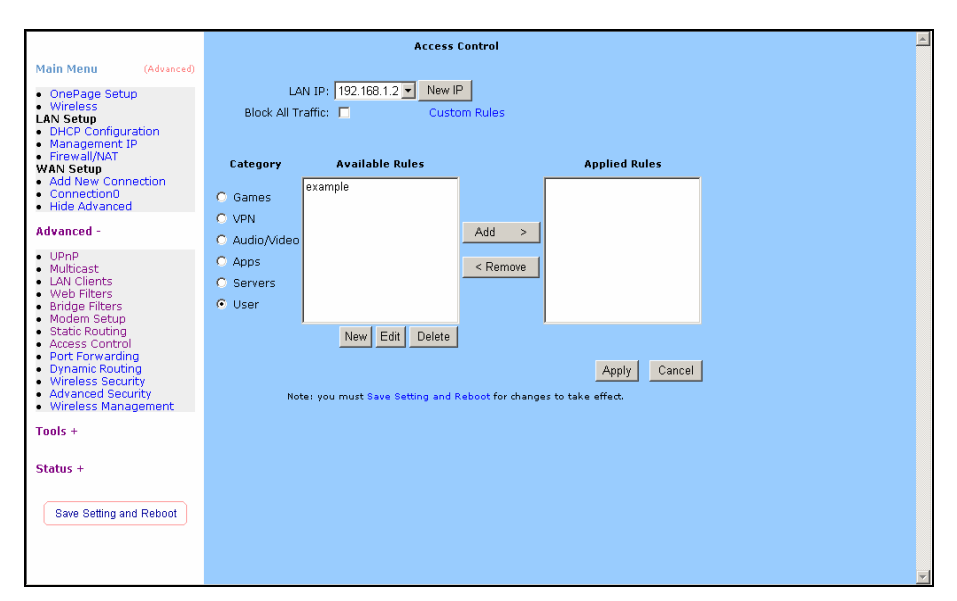

#### Port Forwarding

The Port Forwarding page allows the user define a port forwarding rule without using the firewall policy database definitions and apply it to the connection.

|                                                                                                    | Port Forwarding                                                                                                    | * |
|----------------------------------------------------------------------------------------------------|----------------------------------------------------------------------------------------------------|---|
| Main Menu         (Advanced)           OnePage Setup         Wireless           LAN Setup         DHCP Configuration           Management IP         Firewall/NAT                            | Choose a connection: PPPoE  LAN IP: 192.168.1.2  New IP Custom Rules                                                                                                    |   |
| WAN Setup<br>• Add New Connection<br>• Connection0<br>• Hide Advanced<br>Advanced -                                                                                                    | C Games Alien vs Predator Alien vs Predator Ali |   |
| UppP Multicast LAN Clients Web Filters Bridge Filters Bridge Filters Control Access Control Access Control Unramic Routing Wirreless Security Advanced Security Wirreless Hanagement Tools + | C AppS DirectX (7.8) Games C Remove View Apply Cancel Note: you must Save Setting and Rebott for changes to take effect.                                                                                                    |   |
| Status + Save Setting and Reboot                                                                                                    |                                                                                                    | V |

|                                                                                                    |                                    | Port Fo                                                         | rwarding           |                              |   |
|----------------------------------------------------------------------------------------------------|------------------------------------|-----------------------------------------------------------------|--------------------|------------------------------|---|
| Main Menu (Advanced) OnePage Setup Wireless LAN Setup DHCP Configuration Management IP Firewall/NAT WAN Setup                                 | Choose a connec<br>LAJ<br>Category | ttion: PPPoE 💌<br>v IP: 192.168.1.2 💌 New IP<br>Available Rules | Custom Rules       | Applied Rules                |   |
| Add New Connection     Connection0     Hide Advanced  Advanced -                                                                              | ○ Games<br>● VPN<br>○ Audio/Video  | IPSEC L2TP<br>PPTP                                              | Add >              |                              |   |
| UPnP     Multicast     LAN Clients     Web Filters     Bridge Filters     Modem Setup                                                         | C Apps<br>C Servers<br>C User      |                                                                 | < Remove           |                              |   |
| Static Routing     Access Control     Port Forwarding     Dynamic Routing     Wireless Security     Advanced Security     Wireless Management | N                                  | View                                                            | Reboot for changes | Apply Cancel to take effect. | I |
| Tools +<br>Status +                                                                                                    |                                    |                                                                 |                    |                              |   |
| Save Setting and Reboot                                                                                                    |                                    |                                                                 |                    |                              |   |

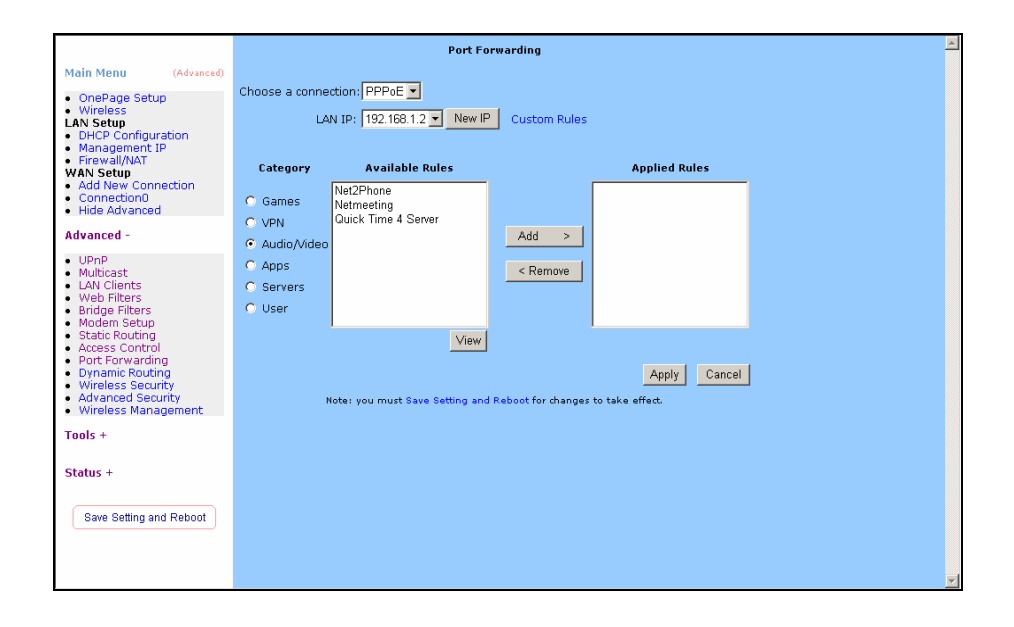

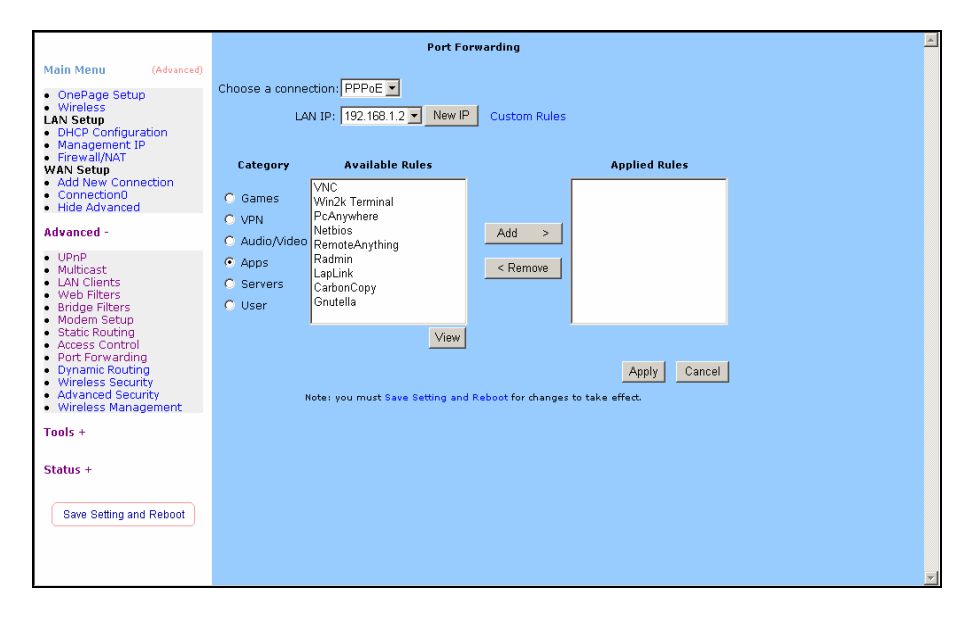

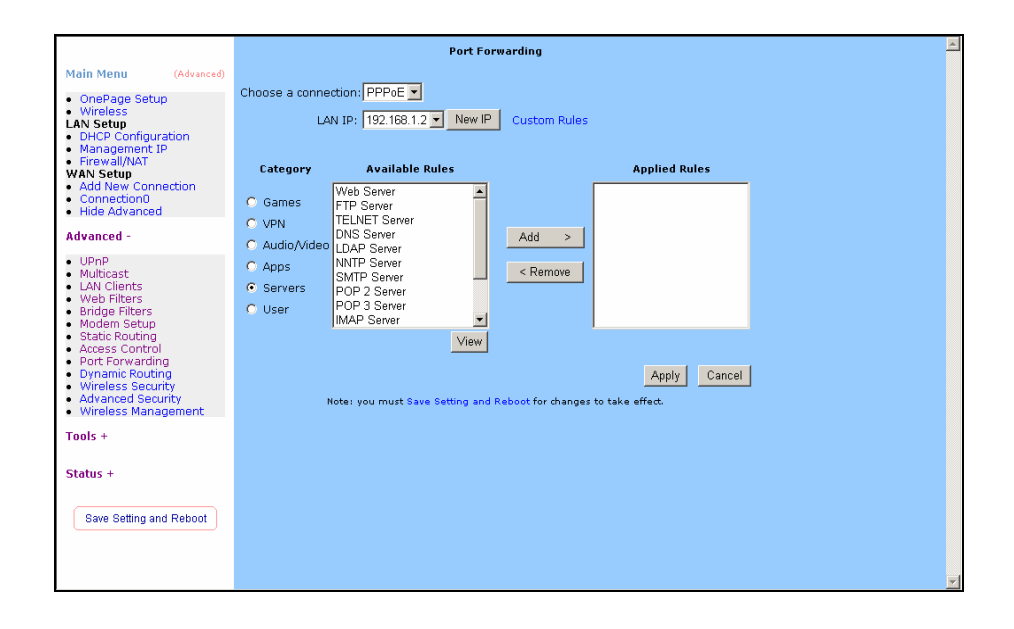

|                                                                                                    |                                                | Port F          | orwarding            |               |   |
|----------------------------------------------------------------------------------------------------|------------------------------------------------|-----------------|----------------------|---------------|---|
| Main Menu (Advanced)  OnePage Setup Wireless LAN Setup DHCP Configuration Management IP                                                                        | Choose a connec                                | tion: PPPoE 💌   | Custom Rules         |               |   |
| Firewall/NAT     WAN Setup                                                                                                    | Category                                       | Available Rules |                      | Applied Rules |   |
| Add New Connection     Connection0     Hide Advanced  Advanced -                                                                                               | O Games<br>O VPN                               | example         | Add >                |               |   |
| UPnP     Multicast     LAN Clients     Web Filters     Bridge Filters     Modem_Setup                                                                          | C Audio/Video<br>C Apps<br>C Servers<br>C User |                 | < Remove             |               |   |
| Modeln Jeach     Static Routing     Access Control     Port Forwarding     Dynamic Routing     Wireless Security     Advanced Security     Wireless Management | N                                              | New Edit Delete | l Reboot for changes | Apply Cancel  | 1 |
| Tools +                                                                                                    |                                                |                 |                      |               |   |
| Status +                                                                                                    |                                                |                 |                      |               |   |
| Save Setting and Reboot                                                                                                    |                                                |                 |                      |               |   |

Choose a connection: You can choose a connection to do this.

LAN IP: type your LAN IP. For example 192.168.1.2.

## **Dynamic Routing**

The following queries manage the RIP routing application and static routing entries for the NSP. The RIP application supports both version 1 and 2.

|                                                                                                    | Dynamic Routing                                                                                                    | * |
|----------------------------------------------------------------------------------------------------|----------------------------------------------------------------------------------------------------|---|
| Main Menu (Advanced)  OnePage Setup  Wirplace                                                                                                    | Enable RIP Protocol: RIP v2     Direction: Both                                                                        |   |
| WriteBase     LAN Setup     DHCP Configuration     Management IP     Firewall/NAT     WAN Setup     Add New Connection     Connection0     Hide Advanced                                           | Enable Password     Password:     Apply     Cancel  Note: you must Save Setting and Reboot for changes to take effect. |   |
| Advanced -                                                                                                    |                                                                                                    |   |
| Upp Upp Multicast LAN Clients Web Filters Bridge Filters Modem Setup Static Routing Access Control Port Forwarding Uynamic Routing Wireless Security Advanced Security Wireless Management Tools + |                                                                                                    |   |
| Status +                                                                                                    |                                                                                                    |   |
| Save Setting and Reboot                                                                                                    |                                                                                                    | F |

#### Wireless Security

Select a Wireless Security level

|                                                                                                    | Wireless Security                                                                                                    | • |
|----------------------------------------------------------------------------------------------------|----------------------------------------------------------------------------------------------------|---|
| Main Menu         (Advanced)           OnePage Setup         wirreless           Wirreless         DHCP Configuration           Management IP         Firewall/NAT           WAN Setup         Add New Connection           Onnection0         Hide Advanced | Select a Wireless Security level:<br>None WEP 802.1x WPA<br>Note: you must Save Setting and Reboot for changes to take effect.<br>Apply Cancel |   |
| Advanced -                                                                                                    |                                                                                                    |   |
| Uppp<br>Multicast<br>LAN Clients<br>Web Filters<br>Bridge Filters<br>Modem Setup<br>Static Routing<br>Access Control<br>Port Forwarding<br>Dynamic Routing<br>Wireless Security<br>Advanced Security<br>Wireless Management<br>Tools +                       |                                                                                                    |   |
| Status +                                                                                                    |                                                                                                    |   |
| Save Setting and Reboot                                                                                                    |                                                                                                    | 4 |

*None:* Disable Wireless encryption.

|                                                                                                    |                                                                                                    | Wireless Security                                                                                                    |                                             |
|----------------------------------------------------------------------------------------------------|----------------------------------------------------------------------------------------------------|----------------------------------------------------------------------------------------------------|---------------------------------------------|
| Main Menu (Advanced)  OnePage Setup Wireless LAN Setup DHCP Configuration Management IP Firewall/NAT WAN Setup                                                                                                    | C None C None C None C None C None C None C C None C None | t a Wireless Security level:<br>WEP 0802.1x 0WPA<br>nity                                                                                | Cipher                                      |
| Connection0     Hide Advanced  Advanced -                                                                                                    | 0<br>0                                                                                                    |                                                                                                    | 64 bits 💌<br>64 bits 💌                      |
| Upp     Multicast     LAN Clients     LAN Clients     Web Filters     Modem Setup     Static Routing     Access Control     Dynamics Security     Advanced Security     Advanced Security     Wireless Management     Tools + | C Enter 10, 26, or 59 her<br>Enorystion Keys respect<br>of 64 bits.<br>Note: you must Save :                                                                                                    | radesimal digits for 64, 128 or 256 bit<br>tively. e.g., AA AA AA AA AA AA for a key let<br>Setting and Reboot for changes to take<br>A | 64 bits 💌<br>ngth<br>effect.<br>pply Cancel |
| Status +                                                                                                    |                                                                                                    |                                                                                                    |                                             |

*WEP:* WEP encryption scrambles the data transmitted between the wireless stations and the access points to keep network communications private. It encrypts unicast and multicast communications in a network. Both the wireless stations and the access points must use the same WEP key for data encryption and decryption.

|                                                                                                    | Wireless Security                                                  |  |
|----------------------------------------------------------------------------------------------------|--------------------------------------------------------------------|--|
| lain Menu (Advanced)                                                                                                    | Select a Wireless Security level:                                  |  |
| OnePage Setup<br>Wireless                                                                                                    | C None C WEP C 802.1x C WPA                                        |  |
| AN Setup<br>DHCP Configuration                                                                                                    | Radius Settings                                                    |  |
| Management IP<br>Firewall/NAT                                                                                                    | Server IP Address:                                                 |  |
| AN Setup<br>Add New Connection                                                                                                    | Port: 1812                                                         |  |
| Connection0<br>Hide Advanced                                                                                                    | Secret:                                                            |  |
| dvanced -                                                                                                    | Group Key Interval: 3600                                           |  |
| LIDepD                                                                                                    | Note: you must Save Setting and Reboot for changes to take effect. |  |
| Multicast<br>LAN Clients<br>Web Filters<br>Bridge Filters<br>Modem Setup<br>Static Routing<br>Access Control<br>Port Forwarding<br>Dynamic Routing<br>Wireless Security<br>Advanced Security<br>Wireless Management<br>ads. | Apply Cancel                                                       |  |
|                                                                                                    |                                                                    |  |
| tatus +                                                                                                    |                                                                    |  |
| Save Setting and Reboot                                                                                                    |                                                                    |  |
|                                                                                                    |                                                                    |  |
|                                                                                                    |                                                                    |  |

**802.1x:** The IEEE 802.1x standards outline enhanced security methods for both the authentication of wireless stations and encryption key management.

**WPA:** Wi-Fi Protected Access (WPA) is a subset of the IEEE 802.11i security specification draft. Key differences between WPA and WEP are user authentication and improved data encryption.

#### **Advanced Security**

The Advanced Security page provides advanced rules that can be applied to a particular Connection.

|                                                                                                    | Advanced Security                                                                                                    | * |
|----------------------------------------------------------------------------------------------------|----------------------------------------------------------------------------------------------------|---|
| Main Menu (Advanced)<br>• OnePage Setup<br>• Wireless<br>LAN Setup<br>• DHCP Configuration<br>• Management IP<br>• Firewall/NAT<br>WAN Setup<br>• Add New Connection<br>• Connection0<br>• Hide Advanced                               | Select your WAN Connection: PPPoE    Enable DMZ Select a LAN IP Address: 192.168.1.2  New IP  Enable Remote Web IP Address: 0.0.0 Netmask: 255.256.256 Enable Remote Telnet |   |
| Advanced -                                                                                                    | IP Address: U.U.U.U Netmask: [266.266.266                                                                                                    |   |
| UPhP<br>Multicast<br>LAN Clients<br>Web Filters<br>Bridge Filters<br>Modem Setup<br>Static Routing<br>Access Control<br>Port Forwarding<br>Dynamic Routing<br>Wireless Security<br>Advanced Security<br>Wireless Management<br>Tools + | Enable Incoming ICMP Ping     Apply     Cancel  Note: you must Save Setting and Reboot for changes to take effect.                                                          |   |
| Status +                                                                                                    |                                                                                                    |   |
| Save Setting and Reboot                                                                                                    |                                                                                                    |   |

Enable DMZ: Enable or Disable DMZ.

- *Enable Remote Web:* Allow or deny incoming access to the modems Web pages remotely.
- *Enable Remote Telnet:* Allow or deny incoming access to the modems Telnet Interface remotely.

*Enable Incoming ICMP Ping:* Allow or deny incoming Pings to the Modem. *Apply:* Click Apply to save the changes.

#### Wireless Management

The Wireless Management page allows your prestige can check the MAC addresses of Wireless stations against a list of allowed or denied MAC addresses.

|                                                                                                    |                                          |                    | Wireless Management                                                |                       |
|----------------------------------------------------------------------------------------------------|------------------------------------------|--------------------|--------------------------------------------------------------------|-----------------------|
| Main Menu                                                                                                    | (Advanced)                               | Access List        | Associated Stations                                                | Multiple SSID         |
| OnePage Setu     Wireless LAN Setup     DHCP Configur     Management I     Firewall/NAT     WAN Setup     Add New Connection0     Hide Advanced                                                                  | p<br>ation<br>P<br>lection               | T Enable<br>Mac Ar | Access List a Access List C Allow C Ban ddress: Doloto Mac Address | Add                   |
| Advanced -                                                                                                    |                                          | Note: you must §   | Delete Mac Address<br>Save Setting and Reboot for cha              | anges to take effect. |
| Upp P     Multicast     LAN Clients     Web Filters     Web Filters     Modem Setup     Static Routing     Access Contract     Port Forwardin     Dynamic Routit     Wireless Secu     Wireless Mana     Tools + | ig<br>1g<br>ity<br>ity<br>inty<br>gement |                    |                                                                    | Apply                 |
| Status +                                                                                                    | 151.1                                    |                    |                                                                    |                       |
| Save Setting an                                                                                                    |                                          |                    |                                                                    |                       |

*Enable Access List:* Enable the Wireless Management by Access List. *MAC Address:* Enter the MAC Address.

**MAC Address:** Enter the MAC Address.

# Tools

The Tools section allows you to save the configuration, restart the gateway, update the gateway firmware, setup user and remote log information and run Ping and Modem tests.

#### **Ping Test**

Packet INternet Groper is protocol that sends out ICMP echo requests to test whether or not a remote host is reachable.

|                                                               | Ding Test                                                                                      |     |
|---------------------------------------------------------------|------------------------------------------------------------------------------------------------|-----|
|                                                               | Ping rest                                                                                      |     |
| Main Menu (Advance                                            | Enter IP Address to ping: 192.168.1.1                                                          |     |
| <ul> <li>OnePage Setup</li> <li>Wireless</li> </ul>           | Packet size: 64 hytes                                                                          |     |
| LAN Setup                                                     | Number of othe second to 2                                                                     |     |
| <ul> <li>DHCP Configuration</li> <li>Management IP</li> </ul> | Number of echo requests: 3                                                                     |     |
| Firewall/NAT     WAN Setup                                    |                                                                                                | Tes |
| Add New Connection                                            |                                                                                                |     |
| <ul> <li>Connection0</li> <li>Hide Advanced</li> </ul>        | PING 192.168.1.1 (192.168.1.1): 64 data bytes<br>72 bytes from 192.168.1.1: icmp_seq=0 ttl=255 | -   |
| Advanced +                                                    | time=0.0 ms<br>72 bytes from 192.168.1.1; icmp_seg=1 ttl=255                                   |     |
| Advanced -                                                    | time=0.0 ms<br>72 bytes from 192 168 1 1; jornn seg=2 #1=255                                   |     |
| Tools -                                                       | time=0.0 ms                                                                                    | _   |
| <ul> <li>Ding Test</li> </ul>                                 | 192.168.1.1 ping statistics                                                                    | -   |
| Remote Log                                                    |                                                                                                |     |
| <ul> <li>Modem Test</li> <li>UI Preferences</li> </ul>        |                                                                                                |     |
| Update Gateway     User Management                            |                                                                                                |     |
| <ul> <li>System Commands</li> </ul>                           |                                                                                                |     |
| Status +                                                      |                                                                                                |     |
|                                                               |                                                                                                |     |
| Save Setting and Reboot                                       |                                                                                                |     |
| Dave Detailing and reboot                                     |                                                                                                |     |
|                                                               |                                                                                                |     |
|                                                               |                                                                                                |     |
|                                                               |                                                                                                |     |
|                                                               |                                                                                                |     |
|                                                               |                                                                                                |     |
|                                                               |                                                                                                |     |

#### Remote Log

The Router Table page displays routing table and allows the user to manually enter the routing entry. The routing table will display the routing status of Destination, Netmask, Gateway and Interface. The interface br0 means the USB interface; Io0 means the loopback interface and ppp1 means the PPP interface. The Gateway is the learned Gateway.

|                                                                                                    | Remote Log Settings                                                                                       |   |
|----------------------------------------------------------------------------------------------------|----------------------------------------------------------------------------------------------------|---|
| Main Menu (Advanced)                                                                                                    |                                                                                                    |   |
| OnePage Setup     Wireless LAN Setup     DHCP Configuration     Management IP     Firewall/NAT     WAN Setup     Add New Connection     Connection0     Hide Advanced | Log Level<br>Log Level: Notice 💌<br>Add an IP Address: Add<br>Select a logging destination: None 💌 Delete |   |
| Advanced +                                                                                                    | Apply Cancel                                                                                              |   |
| Tools -                                                                                                    | Note: you must Save Setting and Reboot for changes to take effect.                                        |   |
| Ping Test     Remote Log     Modem Test     UI Preferences     Update Gateway     User Management     System Commands                                                 |                                                                                                    |   |
| Status +                                                                                                    |                                                                                                    |   |
| Save Setting and Reboot                                                                                                    |                                                                                                    |   |
|                                                                                                    |                                                                                                    | V |

#### Modem Test

This test can be used to check whether your Modem is properly connected to the Network. This test may take a few seconds to complete. To perform the test, select your connection from the list and press the Test button.

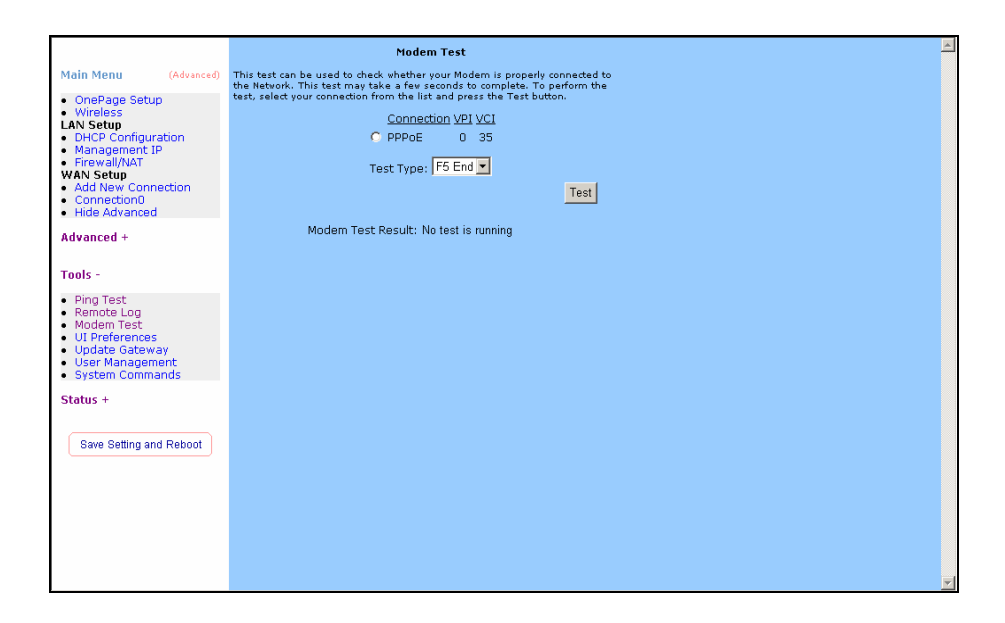

## **UI Preferences**

The UI preferences page allows user to set screen size.

|                                                                                                    | UI Preferences                                                                                                    |
|----------------------------------------------------------------------------------------------------|----------------------------------------------------------------------------------------------------|
| Main Menu (Advanced)                                                                                                    |                                                                                                    |
| OnePage Setup     Wireless     Wireless     LAN Setup     OHCP Configuration     Management IP     Firewall/NAT     WAN Setup     Add New Connection     Connection     Hide Advanced | Screen Size: 640x480 800x600 7 1024x780           Apply         Cancel           Note: you must Save Setting and Reboot for changes to take effect. |
| Advanced +                                                                                                    |                                                                                                    |
| Tools -                                                                                                    |                                                                                                    |
| <ul> <li>Ping Test</li> <li>Remote Log</li> <li>Modem Test</li> <li>UI Preferences</li> <li>Update Gateway</li> <li>User Management</li> <li>System Commands</li> </ul>               |                                                                                                    |
| Status +                                                                                                    |                                                                                                    |
| Save Setting and Reboot                                                                                                    |                                                                                                    |
|                                                                                                    |                                                                                                    |

#### **Update Gateway**

To update your gateway firmware, choose an update image (Kernel/ File system) or configuration file In Select a File, and then click the Update Gateway button. Additionally, you may download your configuration file from the system by clicking Get Configuration.

|                                                                                                    | Update Gateway                                                                                                    | *        |
|----------------------------------------------------------------------------------------------------|----------------------------------------------------------------------------------------------------|----------|
| Main Menu (Advanced) OnePage Setup Wireless                                                                           | To update your gateway firmware, choose an update image (Kernel/Filesystem) or<br>configuration file in Select a File, and then click the Update Gateway button.<br>Additionally, you may download your configuration file from the system by clicking Get<br>Configuration. |          |
| LAN Setup<br>• DHCP Configuration<br>• Management IP<br>• Firewall/NAT<br>WON Setup                                   | Select a File: 激覽                                                                                                    |          |
| Add New Connection     Connection0     Hide Advanced                                                                  | Update Gateway The system vill be restarted automatically, after the Filesystem image is successfully updated. You vill need to reconnect again to configure your setup.                                                                                                    |          |
| Tools -                                                                                                    | Get Configuration                                                                                                    |          |
| Ping Test     Remote Log     Modem Test     UI Preferences     Update Gateway     User Management     System Commands | status: None                                                                                                    |          |
| Status +                                                                                                    |                                                                                                    |          |
| Save Setting and Reboot                                                                                               |                                                                                                    |          |
|                                                                                                    |                                                                                                    | <b>V</b> |

#### **User Management**

User Management is used to change your User Name or Password.

|                                                                                                    | User Management                                                                                                    |
|----------------------------------------------------------------------------------------------------|----------------------------------------------------------------------------------------------------|
| Main Menu (Advanced)                                                                                                    | User Management is used to change your User Name or Password.                                                                                                    |
| OnePage Setup     Wireless     Disforminguration     Management IP     Firewall/NAT     WAN Setup     Add New Connection     Connection0     Hide Advanced      Advanced + | User Name: Admin<br>Password:<br>Confirmed Password:<br>Idle Timeout: 30 minutes<br>Apply Cancel<br>Note: you must Save Setting and Reboot for changes to take effect. |
| Tools -                                                                                                    |                                                                                                    |
| <ul> <li>Ping Test</li> <li>Remote Log</li> <li>Modem Test</li> <li>UI Preferences</li> <li>Update Gateway</li> <li>User Management</li> <li>System Commands</li> </ul>    |                                                                                                    |
| Status +                                                                                                    |                                                                                                    |
| Save Setting and Reboot                                                                                                    |                                                                                                    |

User Name: Default is 'Admin'.

Password: Default is 'Admin'.

## System Commands

System commands allow you to carry out basic system actions. Press the button to execute a command.

|                                                                                                    | System Commands                                                                                                    | <b></b> |
|----------------------------------------------------------------------------------------------------|----------------------------------------------------------------------------------------------------|---------|
| Main Menu (Advanced) OnePage Setup Wireless LAN Setup DHCP Configuration Management IP                                     | System Commands allow you to carry out basis system actions. Press the<br>button to execute a command.<br>Press this button in order to permanently<br>save the current configuration of the<br>Gateway. If you do restart the system<br>without raving your configuration, the<br>Gateway will revert back to the previously                                                                                                    |         |
| Firewall/NAT WAN Setup     Add New Connection     Connection0     Hide Advanced Advanced +                                 | Restart  Restart  Res |         |
| Tools -<br>Ping Test<br>Remote Log<br>Modem Test<br>UI Preferences<br>Update Gateway<br>User Management<br>System Commands | Restart Access Point         Use this button to restart the Wielers           Access Point         Access Point and the Wielers           Access Point and the Wielers         Access Point and the Wielers           Restore Defaults         Use this button to restore factory default<br>configuration. NOTE: Connectivity to the<br>unit uill be lost. You can reconnect after<br>the unit reboots.                                                                                                    |         |
| Status + Save Setting and Reboot                                                                                           |                                                                                                    |         |

# Status

The Status section allows you to view the Status/Statistics of different connections and interfaces.

## System Log

The System Log page shows the events triggered by the system.

|                                                                                                    | System Log                            |
|----------------------------------------------------------------------------------------------------|---------------------------------------|
| Main Menu (Advanced)                                                                                                    | Valid Configuration Tree              |
| OnePage Setup                                                                                                    | Firewall NAT service started          |
| LAN Setup                                                                                                    | USB interface is being brought up     |
| <ul> <li>DHCP Configuration</li> <li>Management IP</li> </ul>                                                                                | Bridge Created: br0                   |
| Firewall/NAT WAN Setup                                                                                                    | USB Interface Successfully Brought Up |
| <ul> <li>Add New Connection</li> <li>Connection0</li> </ul>                                                                                  | Bridge Interface Added: usbrndis      |
| Hide Advanced                                                                                                    | Bridge Interface Added: eth0          |
| Advanced +                                                                                                    | pppd 2.4.1 started by root, uid 0     |
| Tools +                                                                                                    | DSL Carrier is down                   |
| 10015                                                                                                    | Bridge Interface Added: tiwlan0       |
| Status -                                                                                                    | Defeab                                |
| System Log     DHCP Clents     Modem Status     Network Statistics     Connection Status     Product Information     Save Setting and Reboot | <u>Tranegir</u>                       |
|                                                                                                    |                                       |

## **DHCP** Clients

The DHCP Clients page shows the MAC Address, IP Address, Host Name and Lease Time.

|                                                                                                    |                   | DHCP Cli    | ients            |                          |          |
|----------------------------------------------------------------------------------------------------|-------------------|-------------|------------------|--------------------------|----------|
| Main Menu (Advanced)                                                                                                    | MAC Address       | IP Address  | <u>Host Name</u> | Lease Time               |          |
| <ul> <li>OnePage Setup</li> <li>Wireless</li> </ul>                                                                                 | 00:11:2f:0f:71:6f | 192.168.1.2 | michelle 1       | 0 days 0:47:25           |          |
| LAN Setup<br>DHCP Configuration<br>Management IP<br>Firewall/NAT<br>WAN Setup<br>Add New Connection<br>Connection0<br>Hide Advanced | 00:50:tc:89:36:df | 192.168.1.4 | tae              | 0 days 0:30:7<br>Refresh |          |
| Advanced +                                                                                                    |                   |             |                  |                          |          |
| Tools +                                                                                                    |                   |             |                  |                          |          |
| Status -                                                                                                    |                   |             |                  |                          |          |
| System Log     DHCP Clients     Modem Status     Network Statistics     Connection Status     Product Information                   |                   |             |                  |                          |          |
| Save Setting and Reboot                                                                                                    |                   |             |                  |                          |          |
|                                                                                                    |                   |             |                  |                          |          |
|                                                                                                    |                   |             |                  |                          |          |
|                                                                                                    |                   |             |                  |                          |          |
|                                                                                                    |                   |             |                  |                          |          |
|                                                                                                    |                   |             |                  |                          | <b>v</b> |

## Modem Status

The Modem Status page shows the modem status and DSL statistics.

| Modem Status                                                                                                    | 4                                                                                                    |
|----------------------------------------------------------------------------------------------------|----------------------------------------------------------------------------------------------------|
| Modem Status                                                                                                    |                                                                                                    |
| Connection Status         Disconnected           Us Rate (Kbps)         0           Ds Rate (Kbps)         0           US Margin         0           DS Margin         0           Modulation         MMODE           LOS Errors         0           DS Line Attenuation         0           US Line Attenuation         0           Path Mode         Interleaved |                                                                                                    |
| DSL Statistics                                                                                                    |                                                                                                    |
| Near End F4 Loop Back Count 0<br>Near End F5 Loop Back Count 0                                                                                                    |                                                                                                    |
| Refresh                                                                                                    |                                                                                                    |
|                                                                                                    |                                                                                                    |
|                                                                                                    | Modem Status     =       Modem Status     Disconnected       Us Rate (Kbps)     0       De Rate (Kbps)     0       US Margin     0       DS Margin     0       LOS Errors     0       DS Line Attenuation     0       US Line Attenuation     0       Path Mode     Interleaved   DSL Statistics       Near End F4 Loop Back Count     0       Near End F5 Loop Back Count     0   Refresh |

## **Network Statistics**

The Ethernet Network Statistics page shows the statistics for the Ethernet connection.

|                                                                                                    | Ethernet Network Statistics                                  | * |
|----------------------------------------------------------------------------------------------------|--------------------------------------------------------------|---|
| Main Menu (Advanced)                                                                                                    | Choose an interface to view your network statistics:         |   |
| OnePage Setup                                                                                                    | C Ethernet C DSL C Wireless                                  |   |
| Wireless LAN Setup                                                                                                    | Transmit                                                     |   |
| <ul> <li>DHCP Configuration</li> <li>Management IP</li> </ul>                                                                                                  | Good Tx Frames 1/14<br>Good Tx Broadcast Frames 2            |   |
| <ul> <li>Firewall/NAT</li> <li>WAN Setup</li> </ul>                                                                                                    | Good Tx Multicast Frames 0<br>Tx Total Bytes 1227096         |   |
| <ul> <li>Add New Connection</li> <li>Connection</li> </ul>                                                                                                    | Collisions 0<br>Error Frames 0                               |   |
| Hide Advanced                                                                                                    | Carrier Sense Errors 0                                       |   |
| Advanced +                                                                                                    | Good Rx Frames 1737                                          |   |
|                                                                                                    | Good Rx Broadcast Frames 263<br>Good Tx Multicast Frames 108 |   |
| 10015 +                                                                                                    | Rx Total Bytes 206753<br>CRC Errors D                        |   |
| Status -                                                                                                    | Undersized Frames 0<br>Overruns 0                            |   |
| <ul> <li>System Log</li> <li>DHCP Clients</li> <li>Modem Status</li> <li>Network Statistics</li> <li>Connection Status</li> <li>Product Information</li> </ul> | Refresh                                                      |   |
| Save Setting and Reboot                                                                                                    |                                                              |   |
|                                                                                                    |                                                              |   |
|                                                                                                    |                                                              |   |
|                                                                                                    |                                                              |   |
|                                                                                                    |                                                              |   |
|                                                                                                    |                                                              |   |

The DSL Network Statistics page shows the statistics for the DSL connection.

|                                                                                                    | DSL Network Statistics                                                                                                    | 4 |
|----------------------------------------------------------------------------------------------------|----------------------------------------------------------------------------------------------------|---|
| Main Menu (Advanced)  OnePage Setup                                                                                                    | Choose an interface to view your network statistics:<br>C Ethernet C DSL C Wireless                                                                                                    |   |
| Wireless     Unreless     LAN Setup     DHCP Configuration     Management IP     Frewall/NAT     WAN Setup     Add New Connection     Connection0     Hide Advanced     Advanced + | Transmit           Tx PDUs         0           Tx Total Eytes         0           Tx Total Error Counts         0           Receive         0           Rx PDUs         0           Rx Total Eytes         0           Rx Total Eytes         0           Rx Total Eytes         0           Rx Total Eytes         0           Rx Total Eyror Counts         0 |   |
| Tools +                                                                                                    |                                                                                                    |   |
| Status -<br>System Lod<br>DHCP Clients<br>Modem Status<br>Network Statistics<br>Connection Status<br>Product Information<br>Save Setting and Reboot                                |                                                                                                    |   |

The Wireless Network Statistics page shows the statistics for the Wireless connection.

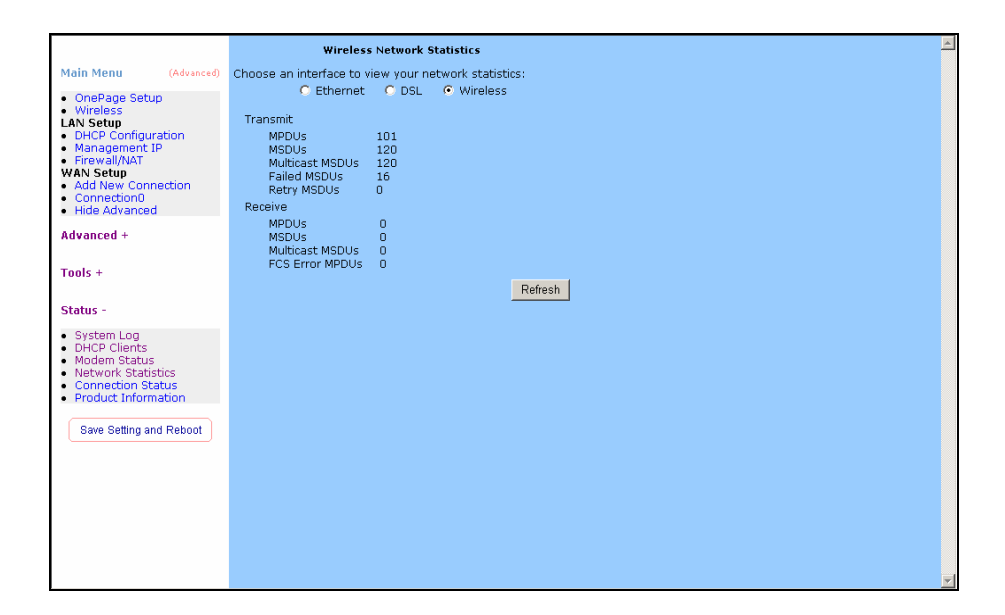

## **Connection Status**

The Connection Status page shows the status of PPP for each PPP interface.

|                                                                                                    | Connection Status                                                                                             | Ă |
|----------------------------------------------------------------------------------------------------|----------------------------------------------------------------------------------------------------|---|
| Main Menu         (Advanced)           OnePage Setup                                                              | <u>Description Type IP State Online Disconnect Reason</u><br>PPPOE pppoe N/A Not Connected O Error<br>Refresh |   |
| Advanced +                                                                                                    |                                                                                                    |   |
| Tools +                                                                                                    |                                                                                                    |   |
| Status -                                                                                                    |                                                                                                    |   |
| System Log     DHCP Clients     Modem Status     Network Statistics     Connection Status     Product Information |                                                                                                    |   |
| Save Setting and Reboot                                                                                           |                                                                                                    |   |
|                                                                                                    |                                                                                                    |   |

## **Product Information**

The Product Information page shows the product information and software versions.

|                                                                                                    | Product Information                                                                                                    | * |
|----------------------------------------------------------------------------------------------------|----------------------------------------------------------------------------------------------------|---|
| Main Menu (Advanced)                                                                                                    | Product Information                                                                                                    |   |
| OnePage Setup     Wireless LAN Setup     DHCP Configuration     Management IP     Firewall/NAT     WAN Setup     Add New Connection     Connection0     Hide Advanced | Model Number         AR7WRD           HW Revision         Unknown           Serial Number         none           Ethernet MAC 00:09:F3:00:00:00         DSL MAC           DSL MAC         N/A           AP MAC         00:50:f1:12:00:00           Software Versions         Software Versions |   |
| Advanced +                                                                                                    | Gateway 3.3.1<br>ATM Driver 4.01.00.00<br>DSL HAL 1.01.00.00                                                                                                    |   |
| Tools +                                                                                                    | DSL Datapump 1.01.00.00 Annex A<br>SAR HAL 01.06.06<br>PDR9E Firmware 0.49                                                                                                    |   |
| Status -                                                                                                    | Wireless Firmware 0.3.16.13                                                                                                    |   |
| System Log     DHCP Clents     Modem Status     Network Statistics     Connection Status     Product Information     Save Setting and Reboot                          | Wireless APUR 5.3.20<br>Wireless Driver 1.1.2<br>Boot Loader 0.22.02                                                                                                    |   |
|                                                                                                    |                                                                                                    |   |

# Appendix

| Country     | ISP                    | PVC    |
|-------------|------------------------|--------|
| Australia   | All Internet providers | VPI:8  |
|             |                        | VCI:35 |
| Polaium     |                        | VPI:0  |
| Deigium     |                        | VCI:33 |
| Canada      | Toluo                  | VPI:0  |
| Callaua     | Telus                  | VCI:35 |
|             | Cyboroity              | VPI:8  |
| Danmark     | Cybercity              | VCI:35 |
| Danmark     | Tiscoli                | VPI:8  |
|             | liscali                | VCI:35 |
|             | 1 & 1 Internet DSI     | VPI:1  |
|             |                        | VCI:32 |
|             |                        | VPI:1  |
|             |                        | VCI:32 |
|             | Arcor DSI              | VPI:8  |
|             |                        | VCI:35 |
|             | Freenet DSI            | VPI:1  |
|             |                        | VCI:32 |
|             | Fireline networks      | VPI:1  |
| Deutschland |                        | VCI:32 |
| Deutschland | GMX Internet           | VPI:1  |
|             |                        | VCI:32 |
|             | Hansenet               | VPI:8  |
|             | Tiansenet              | VCI:35 |
|             | Netcologne             | VPI:8  |
|             | Netcologne             | VCI:35 |
|             | Schlund                | VPI:1  |
|             |                        | VCI:35 |
|             | Snafu ADSI             | VPI:1  |
|             |                        | VCI:32 |
|             |                        |        |

| Country       | ISP                   | PVC     |
|---------------|-----------------------|---------|
|               | Tiscali               | VPI:1   |
|               |                       | VCI:32  |
|               | Tanlina               | VPI:1   |
|               | I-online              | VCI:32  |
|               | Andoror Anhiotor      | VPI:1   |
|               | Anderer Andieler      | VCI:32  |
|               | Manadaa               | VPI:8   |
| France        | wannadoo              | VCI:35  |
| France        | Tiacali               | VPI:8   |
|               | IISCAII               | VCI:35  |
|               |                       | VPI:8   |
| srael         |                       | VCI:48  |
|               | Talaaam Italia        | VPI:8   |
| Italian       |                       | VCI:35  |
| nalian        | Destallanssents       | VPI:8   |
|               | Rest on presente      | VCI:35  |
|               | KPN PPPoA VC-MuX      | VPI:8   |
|               |                       | VCI:48  |
| Nothorlands   | BRoyand Bridge LLC    | VPI:0   |
| Inetherialius | BBeyond Bildge LLC    | VCI:33  |
|               | BBeyond PPPoA VC-MuX  | VPI:0   |
|               |                       | VCI:35  |
| New Zealand   | New Zealand Telecom   | VPI:0   |
|               |                       | VCI:100 |
| Portugal      | Todos os apresentador | VPI:0   |
| T Oltugai     | Touos os apresentador | VCI:35  |
|               | Albura                | VPI:1   |
|               |                       | VCI:32  |
| Snanish       | Colt Teeccom<br>Earth | VPI:0   |
|               |                       | VCI:35  |
|               |                       | VPI:8   |
|               |                       | VCI:32  |

| Country                         | ISP            | PVC    |
|---------------------------------|----------------|--------|
|                                 | Fresmas        | VPI:8  |
|                                 |                | VCI:35 |
|                                 | Jazztel        | VPI:8  |
|                                 |                | VCI:35 |
|                                 |                | VPI:8  |
|                                 | Ola Internet   | VCI:35 |
|                                 | Detevicion     | VPI:0  |
|                                 | Relevision     | VCI:35 |
|                                 | Torro          | VPI:8  |
|                                 | Тепа           | VCI:32 |
| Spanish                         | Tiopoli        | VPI:1  |
| opumori                         | TISCAII        | VCI:32 |
|                                 | Tolofornico    | VPI:8  |
|                                 | Telefornica    | VCI:32 |
|                                 | Tolonac        | VPI:8  |
|                                 | Telepac        | VCI:35 |
|                                 |                | VPI:1  |
|                                 | Uniz           | VCI:33 |
|                                 | Va com         | VPI:8  |
|                                 | Ta.com         | VCI:32 |
|                                 | Wanadoo        | VPI:8  |
|                                 | VVanauoo       | VCI:32 |
|                                 | Island ssimi   | VPI:0  |
|                                 |                | VCI:35 |
| Suomi                           | Landesimi      | VPI:8  |
| Suom                            | Lanussiini     | VCI:48 |
|                                 | Vortox         | VPI:8  |
|                                 |                | VCI:48 |
| Switserland                     | Alle anhieter  | VPI:1  |
|                                 | רווש מווטושנשו | VCI:32 |
| Sverige                         | Skanova        | VPI:8  |
| Suomi<br>Switserland<br>Sverige | Skanova        | VCI:35 |
| Country              | ISP                          | PVC    |
|----------------------|------------------------------|--------|
| Taiwan               | Hinet                        | VPI:0  |
|                      |                              | VCI:33 |
|                      | Seednet                      | VPI:0  |
|                      |                              | VCI:33 |
| United Arab Emirates | Etisalat Classical IP Single | VPI:8  |
|                      | User                         | VCI:35 |
|                      | Etisalat Classical IP for    | VPI:8  |
|                      | Business                     | VCI:35 |
| United Kingdom       | British Telecom              | VPI:0  |
|                      |                              | VCI:38 |

Free Manuals Download Website <u>http://myh66.com</u> <u>http://usermanuals.us</u> <u>http://www.somanuals.com</u> <u>http://www.4manuals.cc</u> <u>http://www.4manuals.cc</u> <u>http://www.4manuals.cc</u> <u>http://www.4manuals.com</u> <u>http://www.404manual.com</u> <u>http://www.luxmanual.com</u> <u>http://aubethermostatmanual.com</u> Golf course search by state

http://golfingnear.com Email search by domain

http://emailbydomain.com Auto manuals search

http://auto.somanuals.com TV manuals search

http://tv.somanuals.com